# **TWOWIN TW-T906G USER MANUAL**

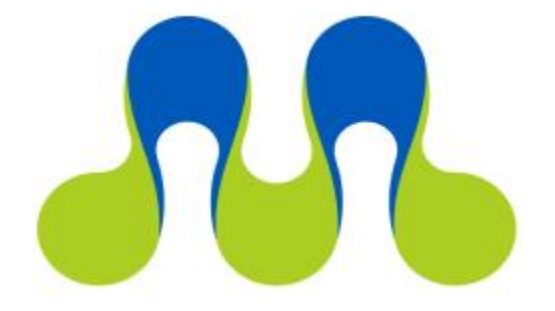

Making the world smarter and making life better!

TWOWIN TECHNOLOGY CO. LTD

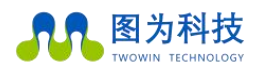

### Content

| Document Revision Table Content           | 1  |
|-------------------------------------------|----|
| Document Version                          | 1  |
| Version1.0                                | 1  |
| Safety Warnings and Precautions for Use   | 3  |
| Introduction                              | 4  |
| Product Specifications                    | 5  |
| Processors and Core Modules               | 5  |
| Interface                                 | 6  |
| Codec                                     | 7  |
| Power Supply                              | 7  |
| Structure                                 | 7  |
| Environment                               | 8  |
| Dimension                                 | 9  |
| Service and Support                       | 10 |
| Technical Support                         | 10 |
| Warranty                                  | 10 |
| Description of Interface                  | 11 |
| Front Interface                           | 11 |
| Features                                  | 13 |
| System Description                        | 13 |
| System Re-flash                           | 13 |
| Switching On and Off                      | 13 |
| Operating Mode Switching                  | 14 |
| Serial Port Description                   | 15 |
| Back interface                            | 17 |
| Multifunctional Interface                 | 18 |
| Definition of Interface                   | 18 |
| CAN Function Test                         | 19 |
| GPIO Test                                 | 21 |
| GPS Use                                   | 22 |
| Use of GMSL Camera                        | 27 |
| WiFi Connection                           | 29 |
| 4G Dial-up Networking                     | 32 |
| Using SSD as a System Drive               | 34 |
| System Installation                       | 46 |
| Jtop Installation                         | 48 |
| Vnc Viewer Installation (Remote GUI Tool) | 52 |

## Document Revision Table Content

### **Document Version**

### Version1.0

| Document | Date of    | Revisions       |
|----------|------------|-----------------|
| V1.0     | 2020/07/23 | Initial release |

# Introduction

Before using this manual, please read the following license agreement carefully and only use the products described in this manual if you agree to the following license agreement.

# **Copyright Notice**

TWOWIN TECHNOLOGY CO. LTD is the copyright holder and reserves the right of final interpretation and modification of this document and this statement. Unless otherwise indicated, all copyright or other rights in any textual narrative, document format, illustrations, photographs, methods, procedures, etc., appearing in this document belong to TWOWIN TECHNOLOGY CO. Any reproduction, excerpt, backup, modification, distribution, translation into other languages, commercial use of all or part of this manual in any way or form without the written consent of TWOWIN TECHNOLOGY CO.

## **Exclusion of Liability**

TWOWIN TECHNOLOGY CO. LTD has made every effort to ensure that this document is accurate and reliable at the time it was prepared, but TWOWIN TECHNOLOGY CO. LTD accepts no liability for loss or damage arising from omissions, inaccuracies or errors in this document.

## **Technical Support and Feedback**

If you are experiencing problems with our products, or if you think our products are defective in some way, please visit our website at www:Https://twowin.com to contact our customer service and we will solve your problem and give you feedback; or if you need technical support guidance or have any valuable comments, please contact us through our website or by phone.

Contact : Twowin Technology Support

Mobile: 15920093612

Tel : 0755-82840481

Website: www.twowinit.com

Address: 2512 Changhong Technology Building, 12th Road, South Science and

Technology, Nanshan District, Shenzhen

### Safety Warnings and Precautions for Use

#### • Safety Instructions

Before using this product, you must first consult this document to gain an initial understanding of the product and follow the safety instructions in this manual to ensure your personal safety and to avoid damage to the equipment, the manufacturer will not be responsible for any problems caused by the incorrect operation of the equipment or the safety of your life and property.

#### Supply Voltage

The TW-906G edge computing platform has a stable and reliable power supply on the input side with typical power of 45W and maximum power of 75W;

Power supply range: 9 - 36v

#### • Environmental Requirements

#### Operating temperature: -20°C - 55°C

Ventilation requirements: The computing platform must be well ventilated around the installation.

#### • Grounding Requirements

The power supply of the power adapter must be well earthed, in exceptional cases the grounding screw on the computing platform must be installed.

#### Electrostatic Protection

Electronic components and circuits are sensitive to electrostatic discharge. Although we design our circuit board card products to protect the

main interfaces on the board against electrostatic discharge, it is difficult to protect all components and circuits against electrostatic discharge.

It is therefore advisable to observe anti-static safety measures when handling any circuit board components. ESD safety protection measures

include, but are not limited to, the following.

- \* The box should be placed in an anti-static bag during transport and storage until the board is installed and deployed;
- \* Static electricity should be discharged from the body prior to physical contact with the box: wear a discharge grounding wrist strap;
- \* Only operate the box in a safe area of the static discharge point;
- Avoid moving the box in carpeted areas.

#### • Operation and Maintenance

Operators or maintenance personnel must be trained and qualified before they can be involved in operation or maintenance.

### Introduction

TW-906G is a computing platform based on NVIDIA® JETSON AGX ORIN<sup>™</sup> series modules for driverless in-vehicle systems, with integrated AGX ORIN modules, pre-installed Ubuntu 20.04 operating system, 200 TOPS floating point AI processing capability, super strong solid lightweight aluminum alloy design, conductive passive heat dissipation, with excellent heat dissipation capability. It has excellent heat dissipation capability, light weight and novel appearance, supports USB, CAN, RS232, GPIO, synchronous signal and other rich IO interface types, built-in 4G communication module and WIFI module, supports synchronous signal input and output. The TW-906G is equipped with a built-in 4G communication module and WIFI module, and supports synchronous signal input and output. It has a strong computing capability, high reliability, high integration and low power consumption, which can be used in unmanned vehicles such as unmanned cleaning vehicles, unmanned delivery vehicles, intelligent inspection and AGV.

Overview of the TW-906G edge computing platform

- It is embedded with NVIDIA® JETSON AGX ORIN™
- It supports M.2 KEY M (PCIEX4 NVME 2280)
- It supports M.2 KEY E (PCIEX1 2230)

It supports 8 GMSL2 cameras

- It supports multiple interfaces (e.g. CAN/USB/Ethernet/Synchronous Signal/Serial/GPIO, etc.)
- It supports dual-band WIFI/Bluetooth/4G/5G module
- Japan JAE automotive grade IO plug (1xPOWER, 3xCAN, 2xGPIO)
- Fan and passive cooling design
- It has built-in ubuntu 20.04 system and JETPACK SDKS

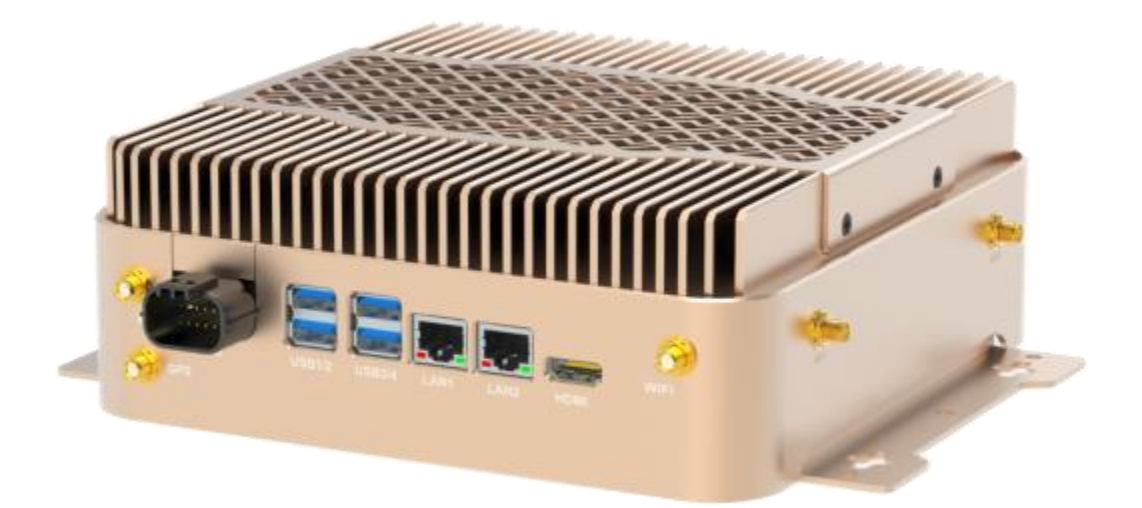

## Product Specifications

### Processors and Core Modules

| Processor            | NVIDIA AGX ORIN                                                    |
|----------------------|--------------------------------------------------------------------|
| CPU                  | 8-core NVIDIA Arm® Cortex A78AE v8.2 64-bit CPU<br>2MB L2 + 4MB L3 |
| CPU Max<br>Frequency | 2.2 GHz                                                            |
| GPU                  | 1792-core NVIDIA Ampere GPU<br>with<br>56 Tensor Cores             |
| GPU Max<br>Frequency | 939 MHz                                                            |
| Memory               | 32 GB 256-bit LPDDR5                                               |
| Dl<br>accelerator    | 2 x NVDLA x 2.0                                                    |
| DLA Max<br>Frequency | 1.4 GHz                                                            |
|                      | 64GB eMMC 5.1                                                      |
| Storage              | 1 x m.2 key m nvme 2280<br>(optional installation)                 |

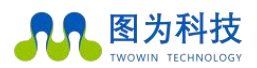

### Interface

|                 | Interface       | Quantity                                  | No                                                                 | te                             |
|-----------------|-----------------|-------------------------------------------|--------------------------------------------------------------------|--------------------------------|
|                 |                 |                                           |                                                                    |                                |
| Nativark        | 4G              | 1                                         | Youfang N720/Yiyuan EC20/ Fibocom NL668<br>(optional installation) |                                |
| INCLWOIK        | 5G              | 1                                         | Fibocom FM150-AE/S<br>(optional in                                 | SIMComSIM7600CE<br>stallation) |
| ETHERNET        |                 | 2×RJ45 GIGABIT NETWORK<br>PORT            | ALTERNATIVE RJ45 AND WATERPROOF<br>PORT(1000BASE-T)                |                                |
|                 | WIFI            | 1                                         | 2.4G/5.8G                                                          | 300MBPS                        |
| Video<br>output | HDMI            | 1×HDMI 2.0 TYPE A                         | No support for adapter signal                                      | s (e.g. vga to hdmi format)    |
| USB             | USB             | 4×USB 3.0TYPE A USB 5V, 1A                |                                                                    | V, 1A                          |
|                 | TYPE-C          | 1xOTG                                     | USB                                                                | 2.0                            |
|                 | GPIO            | 2xGPIO (Independent input<br>and output)  | 3.3VTTLlevel                                                       | Japan JAE connector            |
| I/O             | CAN             | 2xCAN                                     | WITH CAN CHIP                                                      | MX23A12SF1                     |
|                 | UART            | 1x RS-232 D-SUB9                          | TYPE-C USB FORM UART DEBUG (BUILT IN                               |                                |
|                 | TIME<br>SYNC    | 1x Input synchronization signal<br>D-SUB9 | RS232 DB9 TERMINAL                                                 |                                |
|                 | M.2             | 1×M.2 M KEY                               | 1xPCIE NVME 2280 SS                                                | D (optional installation)      |
|                 |                 | 1X M.2 KEY E (2230)                       | 1xUSB 2230 WIFI (optio                                             | onal installation)             |
|                 | Power key       | 1                                         | Butt                                                               | on                             |
| Function key    | Reset key       | 1                                         | Butt                                                               | on                             |
|                 | Recovery<br>key | 1                                         | Button                                                             |                                |

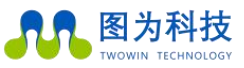

### Codec

|              | 2x 4K60 (H.265)     |
|--------------|---------------------|
|              | 4x 4K30 (H.265)     |
| Video Encode | 8x 1080p60 (H.265)  |
|              | 16x 1080p30 (H.265) |
|              |                     |
|              |                     |
| Video Decode | 1x 8K30 (H.265)     |
|              | 3x 4K60 (H.265)     |
|              | 7x 4K30 (H.265)     |
|              | 11x 1080p60 (H.265) |
|              | 22x 1080p30 (H.265) |

## Power Supply

| Power supply        | Spec                |
|---------------------|---------------------|
| Input type          | Japan JAE connector |
|                     | MX23A12SF1          |
| Input voltage       | Wide input 9-36v    |
| Typical consumption | Typical power 45W   |
|                     | Max.75W             |

### Structure

| Mechanical         | Spec                       |
|--------------------|----------------------------|
| Dimensions (w×h×d) | 170(w)mm×1(d)mm ×73.0(h)mm |
| Weight             | 2.5kg                      |

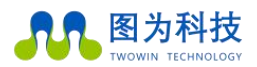

### Environment

| Environmental         | Spec                   |
|-----------------------|------------------------|
| Operating temperature | -20°C-55°C             |
| Storage humidity      | 10%-90% non-condensing |

## Dimension

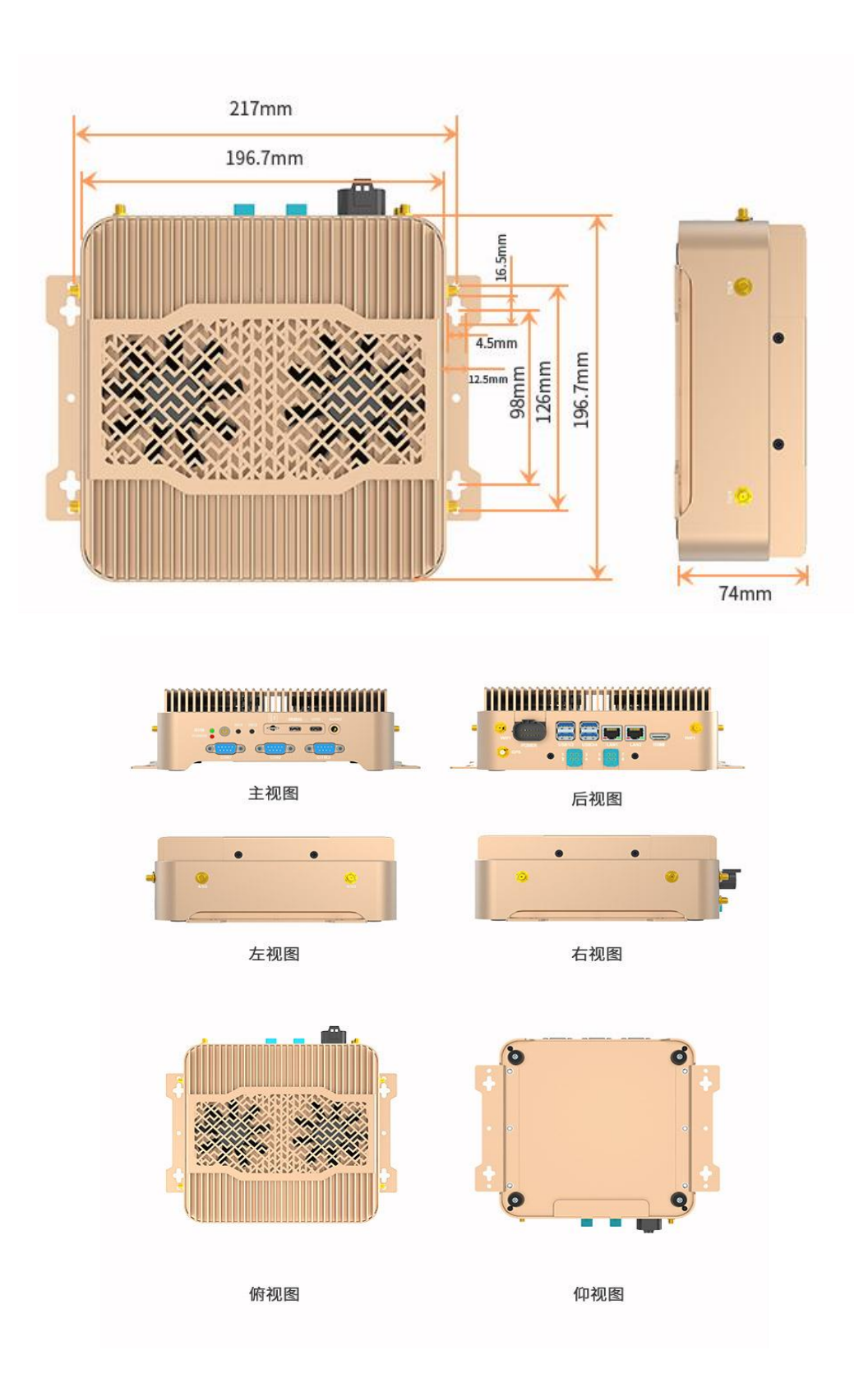

## Service and Support

### Technical Support

If you have a problem, or you think your product is defective, please visit our website with your question, browse our FAQ section to find solutions to common problems, or contact us by phone or WeChat. We will make the appropriate work arrangements to meet your needs and help you solve your problems.

### Warranty

Warranty period: The warranty period for the pictured equipment is one year from the date of purchase. Warranty regulations: During the warranty period, if the product is not damaged by man, Twowin will provide a free warranty. Please contact customer service via the purchase platform and by phone for warranty assistance. (Please refer to the TWOWIN TECHNOLOGY CO. LTD warranty policy for details).

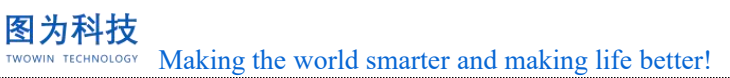

## Description of Interface

### Front Interface

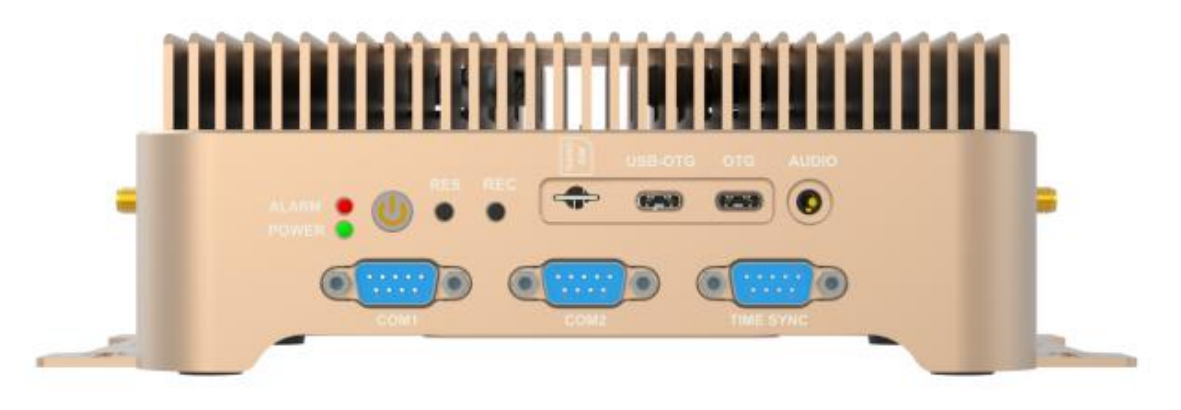

Diagram of the TW-906G front interface

| Interface | Name of interface                       | Description of interface                                                 |
|-----------|-----------------------------------------|--------------------------------------------------------------------------|
| POWER     | Power button                            | Press and hold to switch off, press to display the four relevant options |
| RES       | Restore button                          | Use alone to reset and reboot, use with REC to enter RECOVER mode        |
| REC       | Reset button                            | Use alone for no effect, with the reset button to enter<br>RECOVER mode  |
| SIM       | SIM card slot                           | Install the SIM card in the direction shown                              |
| DEBUG     | Information<br>debugging<br>serial port | Debugging information can be output by connecting a TYPE-C cable         |
| OTG       | TYPE-C<br>interface                     | Data exchange by connecting the device to the TYPE-C cable               |
| AUDIO     | Audio interface                         | External sound playback device                                           |
| POWER_LED | Power status indicator                  | After power on: the indicator light is green and always on               |
| RUN_LED   | System status indicator                 | Power on: red light on                                                   |
| COM1      | RS232                                   | Standard RS232 serial port (corresponding to device number<br>ttyTHS0)   |
| COM2      | RS232                                   | Standard RS232 serial port (corresponds to device number                 |

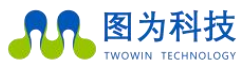

Making the world smarter and making life better!

|           |       | ttyTHS1, if built-in GPS, this interface is occupied)    |
|-----------|-------|----------------------------------------------------------|
| TIME SYNC | RS232 | Standard RS232 serial port (corresponds to device number |
|           |       | ttyTHS4)                                                 |

Note: RECOVER mode: It refers to the download mode, which is mainly used to reinstall the system and install part of the SDK using SDK MANAGER, the device enters RECOVER mode by pressing and holding the REC button, then pressing and holding the RES button, releasing the RES button after 2 seconds, and finally releasing the REC button. Enter LSUSB into the host terminal to see if there is an NVIDIA CORP. If not, check if the TYPE-C cable is connected, if the host USB is connected, and if the key sequence and time duration are correct. The host USB interface is recommended to use USB3.0 interface.

.....

### Features

### System Description

Twowin T906G device is powered by Ubuntu 20.04. Default username: nvidia Password: nvidia We have not set the root user name and password, if you want to enter the root user, please execute the following command to do so: sudo -s Enter the password: nvidia

### System Re-flash

Please refer to the subsequent system installation section for details on how to refresh your system.

### Switching On and Off

Power on: The default power on mode of the TW-T906G device is power on and self start. Plug in the power supply and connect the display to the device via HDMI interface, the boot screen will be as shown in the picture.

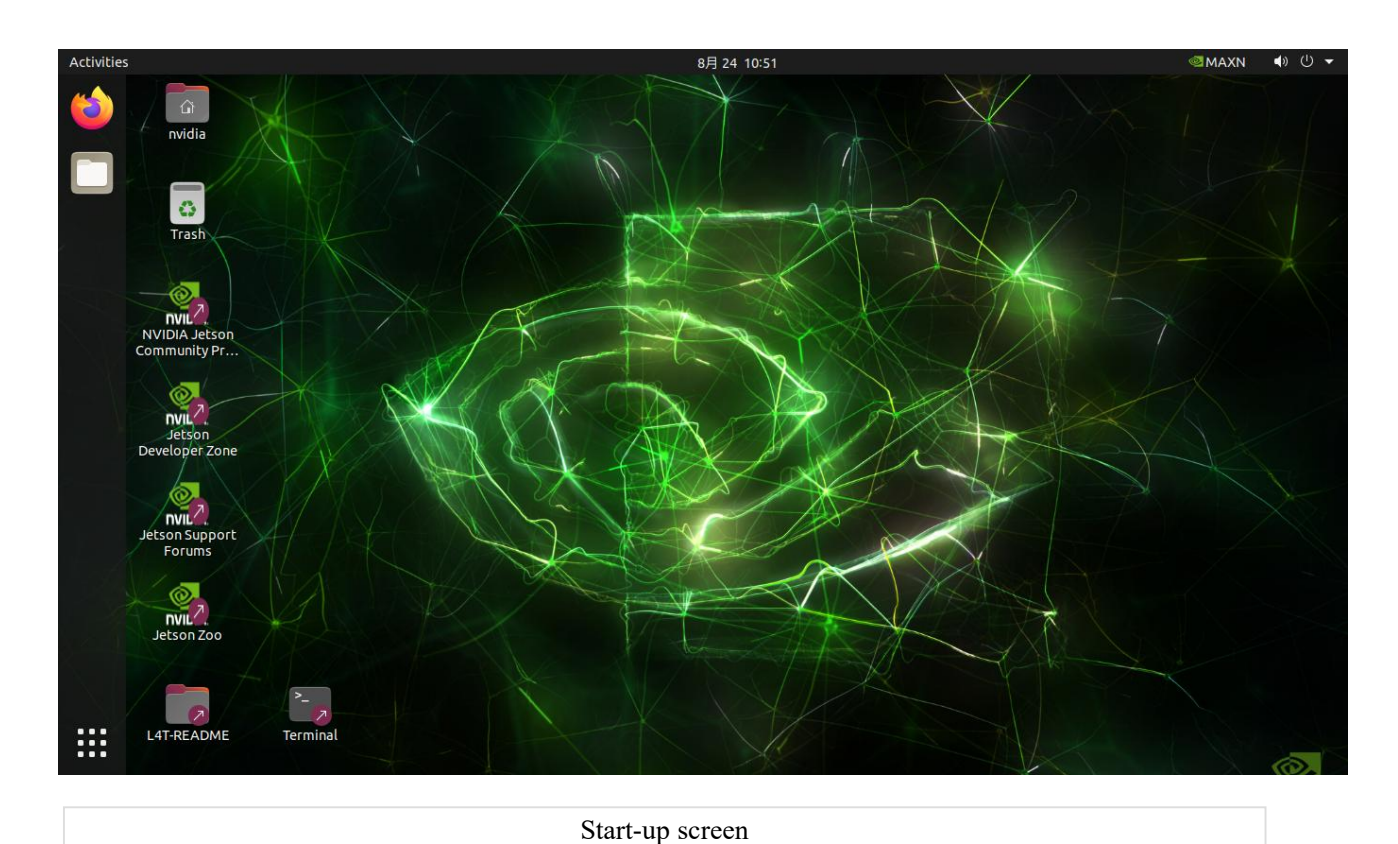

1

### Operating Mode Switching

Different operating modes use different cpu cores and power. You can choose according to your needs by clicking on the options indicated by the arrows to select the mode;

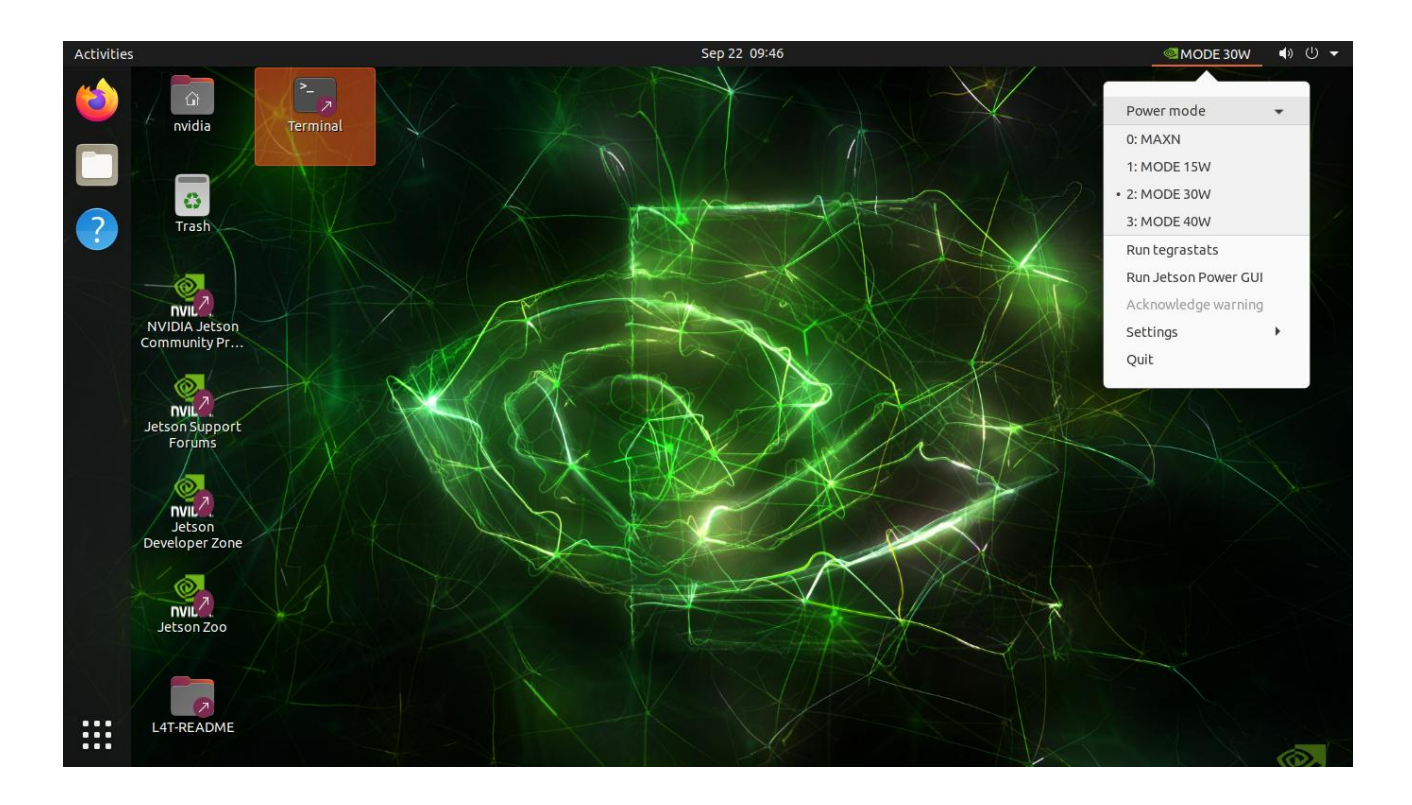

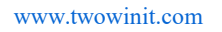

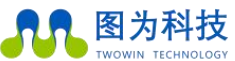

<sup>LOGY</sup> Making the world smarter and making life better!

### Serial Port Description

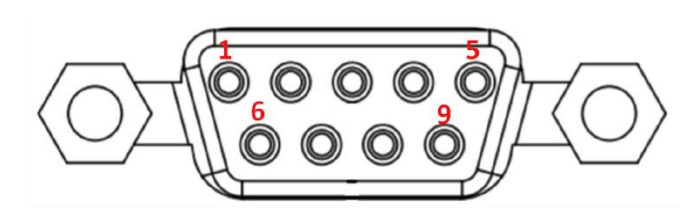

PIN sequence of the D-SUB connector

|      | RS-232 Connector | PIN Defin | nition     |
|------|------------------|-----------|------------|
| PIN# | Definition       | PIN#      | Definition |
| 1    | DCD              | 2         | RXD        |
| 3    | TXD              | 4         | DTR        |
| 5    | GND              | 6         | DSR        |
| 7    | RTS              | 8         | CTS        |
| 9    | RI               |           |            |

Test method of serial port:

We use the usb to serial cable as shown in the picture to test the TW-906G device accordingly. The serial port is a standard serial port, so you will need to purchase a standard usb to serial cable for this test. This cable is not included in our factory products.

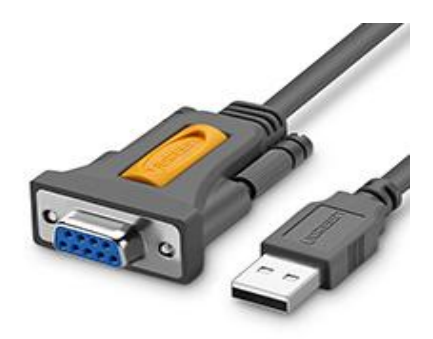

USB-RS232

▶ 图为科技

Making the world smarter and making life better!

RS232 test:

Step 1: Connect the TW-906G device COM1 or COM2 with the female side of the usb-RS232 adapter cable, connect the usb side to the computer, and open the serial test tool sscom on the computer side (download link below).

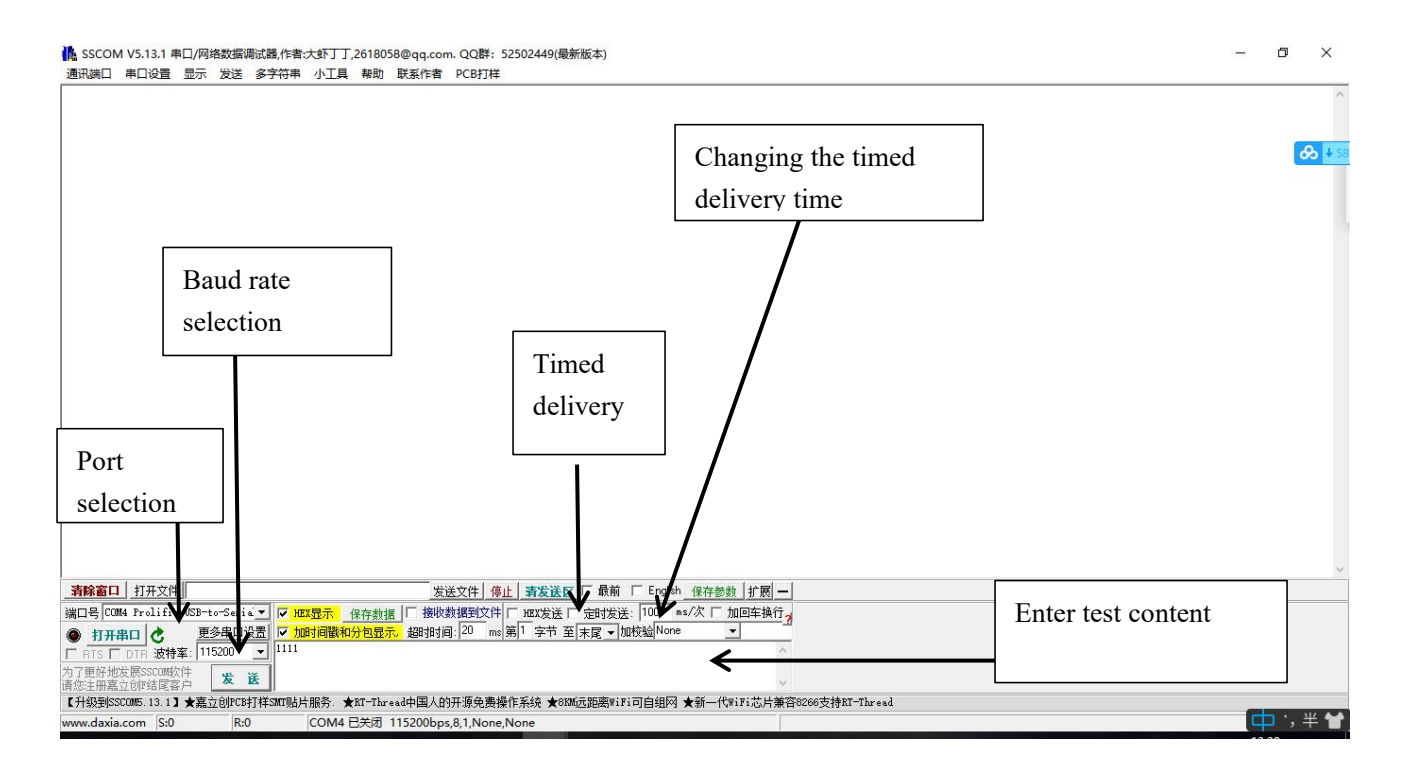

Port number selection, baud rate selection 115200, input box to enter the test content, first modify the timed transmission time, and finally click the timed transmission

Step 2: Enter sudo cutecom in the TW-906G device terminal to open cutecom (the default setting can be set), and select ttyTHS1 (COM1) for the serial port number. Open the serial port and check if the correct information is received in the dialog box (in addition to Chinese garbled, garbled numbers or incorrect transmission data indicate that it is not normal, the transmission data is consistent, indicating that the serial port communication is normal)

#### Step 3: Refer to step 2, test COM2.COM3.

Test serial port tool download link: link: https://pan.baidu.com/s/1rdwcrghl\_28\_x6l20yjqxw Extraction code: pf3d

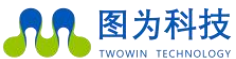

### Back interface

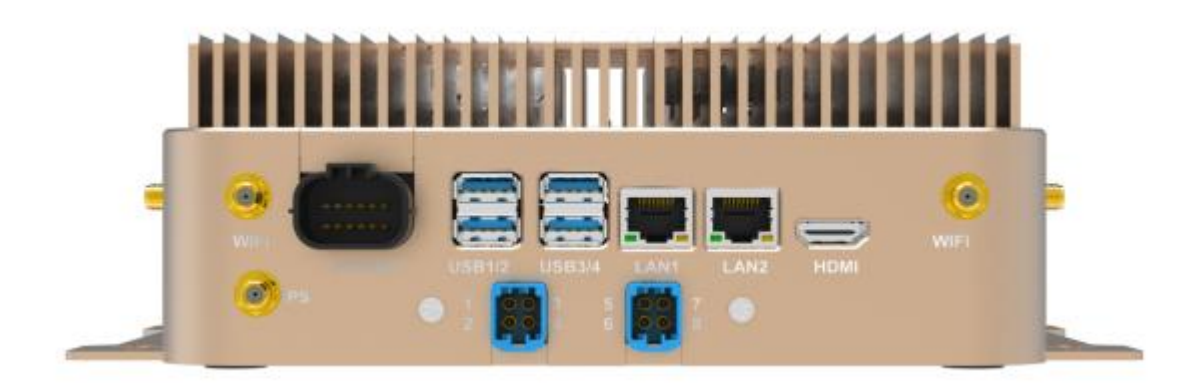

Diagram of the interface on the back of the TW-906G

| Interface                  | Name of interface                    | Description of interface                                                                |
|----------------------------|--------------------------------------|-----------------------------------------------------------------------------------------|
| WIFI                       | Interfaces for WIFI<br>antennas      | External WIFI antenna                                                                   |
| GPS                        | Interfaces for GPS antennas          | External GPS antenna                                                                    |
| Multifunctional interfaces | Interfaces for<br>multifunctional IO | It contains CAN0/CAN1, 4xGPIO and power supply inputs                                   |
| USB×4                      | USB 3.0interface                     | USB3.1interface, backward compatible with USB2.0 interface                              |
| 12345678                   | Interfaces for<br>GMSL cameras       | It supports super speed, high speed and low speed modes                                 |
| LAN1                       | Ethernet 10 Gigabit<br>Port          | 4-in-1GMSL2 camera interface                                                            |
| LAN2                       | Ethernet Gigabit<br>port             | 10GbE interface                                                                         |
| HDMI                       | HDMI interface                       | Gigabit Ethernet interface, backwards compatible with 100<br>Gigabit Ethernet interface |

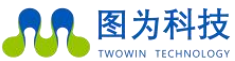

### Multifunctional Interface

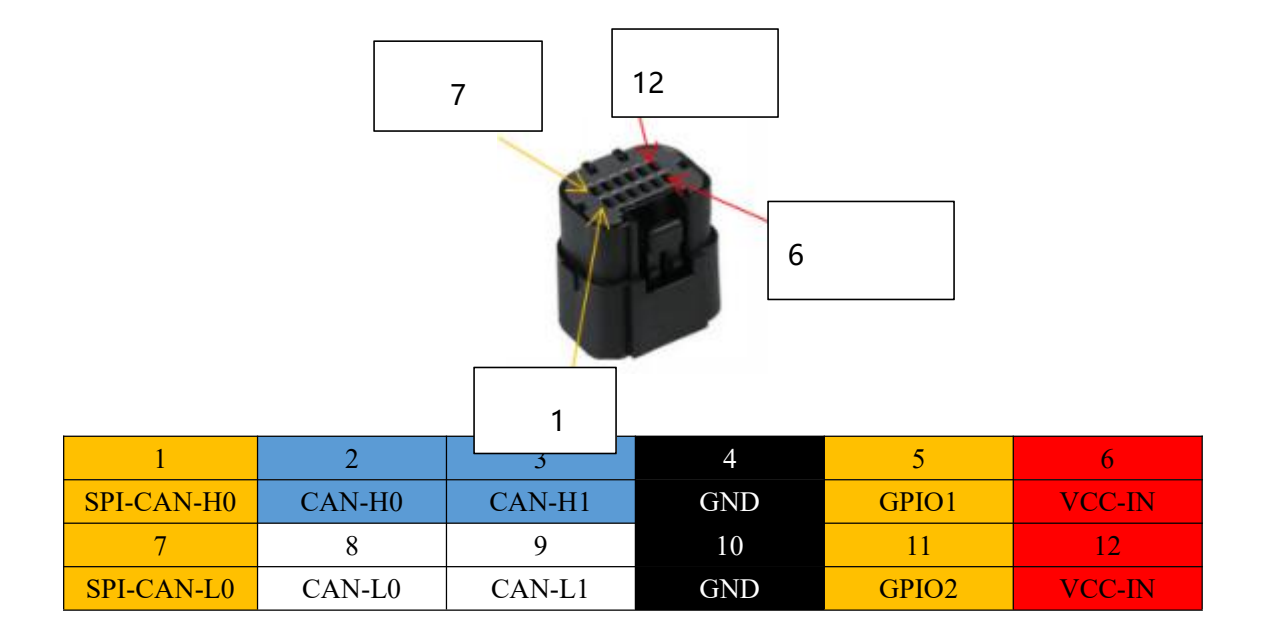

### Definition of Interface

|      | PIN Definition                |      |                               |  |  |  |  |  |  |  |
|------|-------------------------------|------|-------------------------------|--|--|--|--|--|--|--|
| PIN# | Definition                    | PIN# | Definition                    |  |  |  |  |  |  |  |
| 1    | SPI-CAN-H0                    | 7    | SPI-CAN-L0                    |  |  |  |  |  |  |  |
| 2    | CAN_H0                        | 8    | CAN-L0                        |  |  |  |  |  |  |  |
| 3    | CAN-H1                        | 9    | CAN_L1                        |  |  |  |  |  |  |  |
| 4    | GND                           | 10   | GND                           |  |  |  |  |  |  |  |
| 5    | GPIO1 (GPIO-350 PA.02 0-1.8V) | 11   | GPIO2 (GPIO-390 PG.07 0-3.3V) |  |  |  |  |  |  |  |
|      | Default is output, low level  |      | Default is output, low level  |  |  |  |  |  |  |  |
| 6    | VDDIN(12-24V)                 | 12   | VDDIN(12-24V)                 |  |  |  |  |  |  |  |

### **CAN Function Test**

1. Content of can test The can\_test directory contains the following files. canSendTest : CAN communication send test executable file canRecvTest : CAN communication receive test executable file canUp.sh : CAN communication driver loading script ko file: SPI-CAN driver module

2. Load the driver, set and enable the CANinterface

Run the command in the current directory

sudo . /canUp.sh

At the end of the run, "set can0 up success!!!" is printed. to indicate that the can0interface is set and enabled.

As shown below, after running, can0, can1 and can2 are available for use.

Note the bitrate baud rate.

| nvidia@tegra-ubuntu:~/nfs\$ sudo ./canUp.sh<br>[sudo] password for nvidia: |
|----------------------------------------------------------------------------|
| bitroto - 500000                                                           |
| dbitrate = 3000000                                                         |
| abilitate = 2000000                                                        |
| spicar = mcp251x1d                                                         |
| print end                                                                  |
| set can down                                                               |
| set can0 down !!!                                                          |
| set can1 down !!!                                                          |
| set can2 down !!!                                                          |
|                                                                            |
| rmmoding CAN driver                                                        |
| rmmod: mcp251xfd                                                           |
| rmmod: mttcan                                                              |
| rmmod: can_raw                                                             |
| rmmod: can                                                                 |
| rmmod CAN driver end                                                       |
| Ledie Can deiter                                                           |
| mada rahay can driver                                                      |
| modprobe: can                                                              |
| modprobe: can_raw                                                          |
| modprobe: mttcan                                                           |
| insmod: mcp251xrd                                                          |
| Loaded CAN driver end                                                      |
| set can up                                                                 |
|                                                                            |
|                                                                            |
|                                                                            |
| bitrate-500000                                                             |
| dbitrate=2000000                                                           |
| spiCap-mcp251xfd                                                           |
| $p_1 d_1 = 0 \text{ tegra-ubuntu} \sim / \text{nts} $                      |
| Invitutedecegna abalica. /iliss                                            |

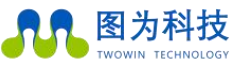

 DWIN TECHNOLOGY
 Making the world smarter and making life better!

www.twowinit.com

1. Reception test of can (take can2 test as an example)

Run the command . /The default receive frame ID for this test demo is 0x11.

After running the command wait for can2 to receive the data.

In the USB-CAN tool set the frame ID to "00 00 00 11" and uncheck the ID increment. Set the baud rate to the bitrate obtained in the previous

step and click on the "Send message" button to send the data to the CAN bus.

The data sent from the USB-CAN will be received in the terminal window.

| nvidia@tegra-ubuntu:~/nfs\$ ./canRecvTest can2                                              | USB-CAN Tool V9                                            | 11 - CANalyst | -II - SN-國家  | ····································· | 国住転木昌・\          | (3 39 - 创苏 | 能持                      | - D                      | × |
|---------------------------------------------------------------------------------------------|------------------------------------------------------------|---------------|--------------|---------------------------------------|------------------|------------|-------------------------|--------------------------|---|
| start can2 recv data test                                                                   |                                                            | -             | (m) (# 🖬 (m) |                                       |                  |            |                         |                          |   |
| recv count = 1 1D=0X11 DLC=8 data = 0X11 0X22 0X33 0X44 0X55 0X66 0X77 0X88                 | 以首型号(1) 以首梁作                                               |               | () 1580      | 亚尔(文) 常則(日                            | ) 店員(1)          |            |                         |                          |   |
| recy = count = 3 TD=0x11 DLC=0 data = 0x13 0x22 0x33 0x44 0x55 0x66 0x77 0x88               | <b>CAN</b> 发送                                              |               |              |                                       | _                |            |                         |                          |   |
| recy count = 4 ID=0x11 DLC=8 data = 0x14 0x22 0x33 0x44 0x55 0x66 0x77 0x88                 | 帧格式:标准帧                                                    | ▽ tá出用・割      | tent v bi    | AID (HEX : 00 00 00                   | 11 CAN语语:        | 1 🗸        | 发送兑励数:20                | □Ⅲ港搜                     |   |
| recv count = 5 ID=0x11 DLC=8 data = 0x15 0x22 0x33 0x44 0x55 0x66 0x77 0x88                 | Trans                                                      |               |              |                                       |                  |            |                         |                          |   |
| recv count = 6 ID=0x11 DLC=8 data = 0x16 0x22 0x33 0x44 0x55 0x66 0x77 0x88                 | 数据(MEX): 11 22 33 44 55 66 77 88 发送消息 发送周期: 1000 mm ■ 数据递增 |               |              |                                       |                  |            |                         |                          |   |
| recv count = 7 ID=0x11 DLC=8 data = 0x17 0x22 0x33 0x44 0x55 0x66 0x77 0x88                 |                                                            |               |              |                                       |                  |            |                         |                          |   |
| recv count = 8 ID=0x11 DLC=8 data = 0x18 0x22 0x33 0x44 0x55 0x66 0x77 0x88                 | CAN中维状态                                                    | 智能过           | 摅            |                                       | 保在中              | 1439 n     | 值计安详                    | 安诺女件                     |   |
| recv = count = 9 ID=0x11 DLC=8 data = 0x19 0x22 0x33 0x44 0x55 0x66 0x77 0x88               | Ununnel                                                    |               | aum 10 77    | auno 20 m                             | 1111             | PAG64 / [* | IPILSUS                 | KIAAIT                   |   |
| recy count = 11 ID=0x11 DLC=8 data = $0x18 0x22 0x33 0x44 0x55 0x66 0x77 0x88$              | Unused                                                     |               | CANINET      | LAN2 BER                              | 🗹 ‡              | J开CAS接收    | 清空                      | <ul> <li>实时存储</li> </ul> |   |
| recv count = 12 ID=0x11 DLC=8 data = 0x1C 0x22 0x33 0x44 0x55 0x66 0x77 0x88                | (A11-01-00) 178-001                                        |               |              |                                       |                  | 100 144    |                         |                          |   |
| recv count = 13 ID=0x11 DLC=8 data = 0x1D 0x22 0x33 0x44 0x55 0x66 0x77 0x88                | 3分计数据:通道1                                                  |               |              |                                       | 统计数据:            | 通道2        |                         |                          |   |
| recv count = 14 ID=0x11 DLC=8 data = 0x1E 0x22 0x33 0x44 0x55 0x66 0x77 0x88                | 帧室R: 0                                                     | 帕车T: 0        |              |                                       | 帕车R: 0           |            | 帧车I: 0                  |                          |   |
| recv count = 15 ID=0x11 DLC=8 data = 0x1F 0x22 0x33 0x44 0x55 0x66 0x77 0x88                |                                                            |               |              |                                       |                  |            |                         |                          |   |
| recv count = 16 ID=0X11 DLC=8 data = 0X20 0X22 0X33 0X44 0X55 0X66 0X// 0X88                | 序号 系統时间                                                    | 时间标识          | CAN通道        | 传输方向 ID号                              | 帧类型              | 帧格式 长      | 度 救援                    |                          |   |
| recv count = 17 $10-011$ bC-8 data = $0x2$ $0x22$ $0x33$ $0x44$ $0x55$ $0x66$ $0x77$ $0x88$ | 😑 00005 16:30:00.33                                        | 无             | chl          | 发送 0x0011                             | 数据帧              | 标准帧 0x     | 08 x 16 22 33 44 55 6   | 6 77 88                  |   |
| recy count = 19 ID=0x11 DLC=8 data = 0x23 0x22 0x33 0x44 0x55 0x66 0x77 0x88                | 😑 00006 16:30:01.33                                        | 无             | chi          | 发送 0x0011                             | 数据帧              | 标准帧 0x     | 08 x 17 22 33 44 55 6   | 6 77 88                  |   |
| recv count = 20 ID=0x11 DLC=8 data = 0x24 0x22 0x33 0x44 0x55 0x66 0x77 0x88                | 😑 00007 16:30:02.33                                        | 无             | ch1          | 发送 0x0011                             | 数据帧              | 标准帧 0x     | 08 x   18 22 33 44 55 6 | 6 77 88                  |   |
|                                                                                             | 😑 00008 16:30:03.33                                        | 无             | ch1          | 发送 0x0011                             | 数据响              | 标准帧 0x     | 08 x   19 22 33 44 55 6 | 6 77 88                  | 1 |
|                                                                                             | 😝 00009 16:30:04.33                                        | 无             | ch1          | 发送 0x0011                             | 数据帧              | 标准帧 0x     | 08 x   1A 22 33 44 55 6 | 6 77 88                  |   |
|                                                                                             | 😝 00010 16:30:05.33                                        | 无             | ch1          | 发送 0x0011                             | 数据帧              | 标准帧 0x     | 08 x   1B 22 33 44 55 6 | 6 77 88                  |   |
|                                                                                             | 😑 00011 16:30:06.33:                                       | 无             | chi          | 发送 0x0011                             | 数据帧              | 标准帧 Ox     | 08 x 1C 22 33 44 55 6   | 6 77 88                  |   |
|                                                                                             | 00012 16:30:07.33                                          | 无             | ch1          | 发送 0x0011                             | 数据帧              | 标准帧 0x     | 08 x   1D 22 33 44 55 6 | 6 77 88                  |   |
|                                                                                             | 00013 16:30:08.33                                          | 无             | chi          | 发送 0x0011                             | <b>治行其因</b> 印成   | 标准0d 0x    | 08 x   1E 22 33 44 55 6 | 6 77 88                  |   |
|                                                                                             | 00014 16:30:09.33                                          | 无             | chi          | 发送 0x0011                             | <b>2</b> 214800  | 标准04 0x    | 08 x   1F 22 33 44 55 6 | 6 77 88                  |   |
|                                                                                             | 00015 16:30:10.33                                          | 无             | ch1          | 发送 0x0011                             | <b>211(00</b> )( | 标准04 0x    | 08 x 20 22 33 44 55 6   | 6 77 88                  |   |
|                                                                                             | 00016 16:30:11.33                                          | Ŧ             | chi          | 发送 0x0011                             | 211006           | 标准的 0:     | 08 x 21 22 33 44 55 6   | 6 77 88                  |   |
|                                                                                             | 00017 16:30:12.33                                          | 无             | ch1          | 发送 0x0011                             | 211006           | 标准的 0:     | 08 x 22 22 33 44 55 6   | 6 77 88                  |   |
|                                                                                             | 00018 16:30:13.33                                          | Ŧ             | chl          | 发送 0x0011                             | 211006           | 标准的 0.     | 08 x 23 22 33 44 55 6   | 6 77 88                  |   |
|                                                                                             | 00019 16:30:14.33                                          | Ŧ             | chi          | 发送 0x0011                             | 211006           | 标准的 0.     | 08 x 24 22 33 44 55 6   | 6 77 88                  |   |
|                                                                                             |                                                            |               |              |                                       | AN INTR          |            |                         |                          |   |
|                                                                                             |                                                            |               |              |                                       |                  |            |                         |                          |   |
|                                                                                             |                                                            |               |              |                                       |                  |            |                         |                          |   |
|                                                                                             |                                                            |               |              |                                       |                  |            |                         |                          |   |

2. Sending test of can (take can2 test as an example)

Run the command . /This test demo sends the data with frame IDs 0x11 and 0x22 alternately by default.

After running the command the USB-CAN receives the data sent by can2.

| nvidia@tegra-ubuntu:~/nfs\$ ./canSendTest can2 | USB-C   | AN Tool V9.11   | - CANalyst-II  | - SN·库列         | Ē: 31E00     | 018E66、 周修  | 出版木豊・                                 | V3.39 - 8 | (武利技    |             |             | (111)   | П   | X |
|------------------------------------------------|---------|-----------------|----------------|-----------------|--------------|-------------|---------------------------------------|-----------|---------|-------------|-------------|---------|-----|---|
| sond count = ]                                 |         |                 | ci a talijst i |                 | 31 01100     | отогоот Ці  | 1784-1-21                             |           | -       |             |             |         | -   |   |
| send count = 2                                 | 设备型号(D  | ) 设备操作(0        | 参数设定(S         | ) 信息(1)         | 显示(⊻)        | 帮助(日) 请     | 盲(山)                                  |           |         |             |             |         |     |   |
| send count = 3                                 | CAN发送   | ŧ               |                |                 |              |             |                                       |           |         |             |             |         |     |   |
| send count = 4                                 |         |                 |                |                 |              |             |                                       | C         |         |             |             | _       |     |   |
| send count = 5                                 | 帧格式     | : 标准帧 🗠         | 帧类型:数据         | seq 🗸 dq:       | ED (HEX) : C | 00 00 00 11 | CAN通道:                                | 1 ~       | 发送      | 急輔数         | 20          | UIDj    | 递增  |   |
| send count = 6                                 |         |                 |                |                 |              |             |                                       |           |         |             |             | _       |     |   |
| send count = 7                                 | 数据(HEX) | : 11 22 33 44   | 55 66 77 88    | 友法消息            | 2            |             |                                       |           | 芳       | 送周期:        | 1000 m:     | - 🐸 201 | 周患増 |   |
| send count = 8                                 |         |                 |                |                 |              |             |                                       |           |         |             |             |         |     |   |
| send count = 9                                 | CAN中组初  | t态              | 智能过渡           | Ş               |              |             | 保存总                                   | 神动物: 0    |         |             | 僖止发送        | 发送      | 文件  |   |
| send count = 10                                | 1       | Inused          | C1             | W127.52         | CANO         |             |                                       |           |         |             | 11 110000   |         | 311 |   |
| send count = 11                                |         | Jiluseu         | C.A            | ai 1 <u>2 m</u> | CARZ         | 12 m        |                                       | 打开CAN接    | 收       |             | 清 空         | □实      | 时存储 |   |
| send count = 12                                |         |                 |                |                 |              |             |                                       |           |         |             |             |         |     |   |
| send count = 13                                | 统计数据    | 君:通道1           |                |                 |              |             | 统计数据                                  | :通道2      |         |             |             |         |     |   |
| send count = 14                                | 帅室R:    | 0               | DA変T: 0        |                 |              |             | ····································· | 0         | 助案T     | : 0         |             |         |     |   |
| send count = 15                                | 184     |                 | 18-T           | -               |              |             | TRAFTIC L                             |           | 14-1    | - <u>1-</u> |             |         |     |   |
| send count = 16                                | 应是 :    | 玄编时间            | 时间标识           | CANAGA          | 传输方向         | TD是         | 帖米刑                                   | はなず       | 长度 3    | iii da      |             |         |     |   |
| send count = 17                                |         | 10,00,01,50,000 | 0 1 2CECOE     | 1.1             | 14 107 J141  | 0.0011      | 464862                                | 121004    | 0.00    | 1 11 00     | 22 44 FE 00 | 77.00   |     | 1 |
| send count = 18                                | 00000   | 16.31.53.630    | UNI TOP62E     | Chi             | 按収           | 0x0011      | 交叉1括甲贝<br>                            | 1小/田中県    | 0x00 3  | 1 11 22     | 33 44 00 00 | 00 00   |     |   |
| send count = 19                                | 00001   | 16:31:53.830    | 0x17CF630      | chl             | 接収           | 0x0022      | 刻間期                                   | 标准顺       | 0x08 >  | I UF UE     | OD OC OB OM | 09.08   |     |   |
| send count = 20                                | 00002 1 | 16:31:53.830    | 0x17CF696      | chi             | 接收           | 0x0011      | 数据帧                                   | 标准帧       | 0x08 >  | 11 22       | 33 44 55 66 | 77 88   |     |   |
| send count = 21                                | 00003 : | 16:31:53.830    | Ox17CF6FF      | ch1             | 接收           | 0x0022      | 数据帧                                   | 标准帧       | 0x08 >  | OF OE       | OD OC OB OF | 09 08   |     |   |
| send count = 22                                | 00004 : | 16:31:53.859    | 0x17CF78B      | ch1             | 接收           | 0x0011      | 数据帧                                   | 标准帧       | 0x08 >  | 11 22       | 33 44 55 66 | 77 88   |     | 1 |
| send count = 24                                | 00005 1 | 16:31:53.859    | 0x17CF80C      | ch1             | 接收           | 0x0022      | 数据帧                                   | 标准帧       | 0x08 >  | OF OE       | OD OC OB OA | 09 08   |     |   |
| send count = 25                                | 00006   | 16:31:53.890    | 0x17CF8E9      | chi             | 接收           | 0x0011      | 約据帖                                   | 标准帧       | 0x08    | 1 11 22     | 33 44 55 66 | 77 88   |     |   |
| send count = 26                                | 00007   | 16:31:53.990    | 0+170881       | ch1             | 接版           | 0~0022      | 粉细帖                                   | 标准曲       | 0,08    | . 08.08     |             | 09.08   |     |   |
| send count = 27                                | 00000   | 10.01.50.000    | O 1 TOPOPO     | 1.1             | 1200         | 0.0011      | 45-10119                              | 10/2019   | 0.00    | 1 11 00     | 00 00 00 00 | 22.00   |     |   |
| send count = 28                                | 00000 1 | 10.01.00.000    | OXITCFOFC      | 2.4             | 拉州人          | 0x0011      | 送洪100年月<br>月上日本上                      | 「小小田中川    | 0,000 3 | 1 00 00     | 55 44 55 66 | 11 00   |     |   |
| send count = 29                                | 00009   | 16:31:53.920    | Ux17CF9FC      | chl             | 援収           | 0x0022      | 刻田期期                                  | 标准顺       | 0x08 >  | I UF UE     | OD OC OB OM | 09.08   |     |   |
| send count = 30                                | 00010   | 16:31:53.920    | Ox17CF9FE      | chi             | 接收           | 0x0011      | 数据帧                                   | 标准帧       | 0x08 >  | 11 22       | 33 44 55 66 | 77 88   |     |   |
| send count = 31                                | 00011 1 | 16:31:53.920    | 0x17CFAD8      | ch1             | 接收           | 0x0022      | 数据帧                                   | 标准帧       | 0x08 >  | OF OE       | OD OC OB OF | 09 08   |     |   |
| send count = 32                                | 00012 1 | 16:31:53.950    | Ox17CFAEB      | ch1             | 接收           | 0x0011      | 数据帧                                   | 标准帧       | 0x08 >  | 11 22       | 33 44 55 66 | 77 88   |     |   |
| send count = 33                                | 00013 1 | 16:31:53.950    | 0x17CFAF8      | ch1             | 接收           | 0x0022      | 数据帧                                   | 标准帧       | 0x08 >  | OF OE       | OD OC OB OA | 09 08   |     |   |
| send count = 34                                | 00014   | 16:31:53.950    | 0x17CFB64      | ch1             | 接收           | 0x0011      | 約据帖                                   | 标准帧       | 0x08    | 1 11 22     | 33 44 55 66 | 77 88   |     |   |
| send count = 35                                | 00015   | 0.01.50.050     | 0 1208082      | 14              | 40104        | 0.0000      | 45-10AL                               | 4=+#+#    | 0.00    | L OF OF     | 00.00.00.00 | 00.00   |     |   |

### **GPIO** Test

 Install the gpio python library git clone https://github.com/vitiral/gpio.git cd gpio/ sudo python3 setup.py install

2. Write and run the following Python reference example code import time import gpio tst\_gpio\_pin = 326 #326 对应 T906G 扩展的 GPIO2 #tst\_gpio\_pin = 350 #350 对应 T906G 扩展的 GPIO1

```
gpio.setup(tst_gpio_pin, gpio.OUT)
gpio.set(tst_gpio_pin, 0)
```

print("Starting now! Press CTRL+C to exit")

#### try:

while True:

```
gpio.set(tst_gpio_pin, 1)
print("TEST High.")
time.sleep(5)
gpio.set(tst_gpio_pin, 0)
print("TEST Low")
time.sleep(5)
```

#### finally:

gpio.cleanup()

3. Set HI and LO by viewing the following sudo cat /sys/kernel/debug/gpio| grep '326'

### GPS Use

The GPS module is an optional module, not a standard product. Our GPS module is the HX-26-GN series, which is the general name of the 12X16 size high performance BDS/GNSS full constellation positioning navigation module series. This series of modules are all based on the fourth generation low-power GNSS SOC chip - AT6558, which supports a variety of satellite navigation systems. The AT6558 is a true six-in-one multi-mode satellite navigation chip with 32 tracking channels. It can receive GNSS signals from six satellite navigation systems simultaneously, and enables combined positioning, navigation and timing. The HX-26-GN series is a sensitive, low-power, low-cost module suitable for in-vehicle navigation, handheld positioning, wearable devices and as a direct replacement for Ublox NEO series modules.

#### Performance indicators

It is an excellent positioning and navigation solution for single-system positioning with BDS/GPS/GLONASS and multi-system positioning in any combination, as well as for QZSS and SBAS systems;

A-GNSS support;

Cold start capture sensitivity: -148dBm;

Tracking sensitivity: -162dBm;

Positioning accuracy: 2.5m (CEP50);

First position time: 32 sec;

Low power consumption: <25mA continuous operation (@3.3V);

Built-in antenna detection and antenna short circuit protection .

Functional block diagram:

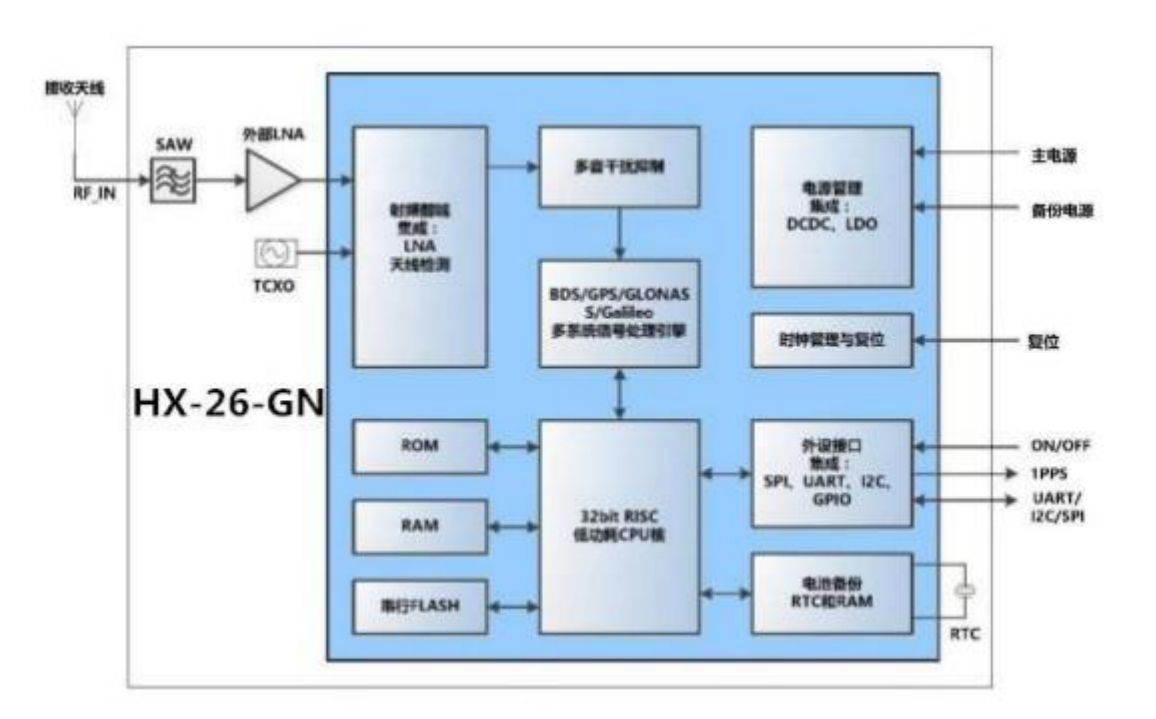

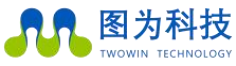

### **Technical Specifications**

| 指标         | 技术参数                              |  |  |  |  |  |
|------------|-----------------------------------|--|--|--|--|--|
| 信号接收       | BDS/GPS/GLONASS/GALILEO/QZSS/SBAS |  |  |  |  |  |
| 射频通道数目     | 三通道射频,支持全星座BDS、GPS和GLONASS同       |  |  |  |  |  |
|            | 时接收                               |  |  |  |  |  |
| 冷启动TTFF    | ≪35s                              |  |  |  |  |  |
| 热启动TTFF    | ≤ls                               |  |  |  |  |  |
| 重捕获TTFF    | ≤1s                               |  |  |  |  |  |
| 冷启动捕获灵敏度   | -148dBm                           |  |  |  |  |  |
| 热启动捕获灵敏度   | -156dBm                           |  |  |  |  |  |
| 重捕获灵敏度     | -160dBm                           |  |  |  |  |  |
| 跟踪灵敏度      | -162dBm                           |  |  |  |  |  |
| 定位精度       | <2m (1 \sigma)                    |  |  |  |  |  |
| 测速精度       | <0.1m/s (1 °)                     |  |  |  |  |  |
| 授时精度       | <30ns (1 \sigma)                  |  |  |  |  |  |
| 定位更新率      | 1Hz (默认),最大10Hz                   |  |  |  |  |  |
| 串口特性       | 波特率范围: 4800 bps ~115200 bps, 默认   |  |  |  |  |  |
|            | 9600bps,                          |  |  |  |  |  |
| 6          | 8个数据位,无校验,1个停止位                   |  |  |  |  |  |
| 协议         | NMEA0183                          |  |  |  |  |  |
| 最大高度       | 18000m                            |  |  |  |  |  |
| 最大速度       | 515m/s                            |  |  |  |  |  |
| 最大加速度      | 4g                                |  |  |  |  |  |
| 后备电池       | 1.5V ~ 3.6V                       |  |  |  |  |  |
| 电源供电       | 2.7V ~ 3.6V                       |  |  |  |  |  |
| GPS&BD典型功耗 | <25mA @3.3V                       |  |  |  |  |  |
| 工作温度       | -40到+85摄氏度                        |  |  |  |  |  |
| 存储温度       | -45到+125摄氏度                       |  |  |  |  |  |
| 尺寸         | 16. 0mm×12. 2mm×2. 4mm            |  |  |  |  |  |
| 重量         | 1.6g                              |  |  |  |  |  |

### 图为科技 TWOWIN TECHNOLOGY Making the world smarter and making life better!

#### How to Use

Before using the GPS, you need to connect the GPS antenna (Fig. 1) to the peripheral antenna hole (Fig. 2). After confirming that the connection is correct, open the twork file that comes with the system and execute the reserved program to read the GPS information. The specific operation steps are shown in the figure below;

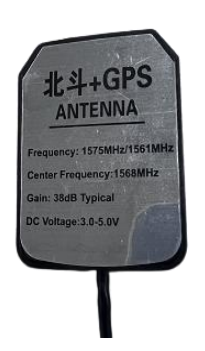

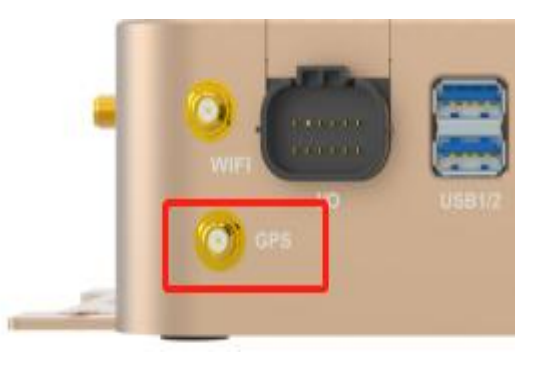

Figure 1

Figure 2

Find the twork file that comes with home and go to that folder.

| Activities | 🗅 Files 🔻         |          |           |           |       | Sep 22 17 | :24    |            |       |        | M 💿         | 10DE 30W      | ♠> 🕛 👻      |
|------------|-------------------|----------|-----------|-----------|-------|-----------|--------|------------|-------|--------|-------------|---------------|-------------|
| (          |                   | û Home ▼ |           |           |       |           |        |            |       | Q      | =           | = -           | • 😣         |
|            | C Recent          |          | Ē         | ₽         | 1     |           | ~      | <u>I</u> Ņ |       |        |             |               |             |
|            | 🛨 Starred         | Desktop  | Documents | Downloads | Music | Pictures  | Public | Templates  | twork | Videos | wks         | export        |             |
|            | 습 Home            |          |           |           |       |           |        |            |       |        |             |               |             |
|            | Desktop           |          |           |           |       |           |        |            |       |        |             |               |             |
| .Å.        | Documents         |          |           |           |       |           |        |            |       |        |             |               |             |
| 4          | Downloads         |          |           |           |       |           |        |            |       |        |             |               |             |
|            | <b>∏</b> Music    |          |           |           |       |           |        |            |       |        |             |               |             |
|            | Pictures          |          |           |           |       |           |        |            |       |        |             |               |             |
|            | 🗎 Videos          |          |           |           |       |           |        |            |       |        |             |               |             |
|            | 💼 Trash           |          |           |           |       |           |        |            |       |        |             |               |             |
|            |                   |          |           |           |       |           |        |            |       |        |             |               |             |
|            | L4T-README        |          |           |           |       |           |        |            |       |        |             |               |             |
|            | + Other Locations |          |           |           |       |           |        |            |       |        |             |               |             |
| 4          |                   |          |           |           |       |           |        |            |       |        |             |               |             |
|            |                   |          |           |           |       |           |        |            |       |        |             |               |             |
|            |                   |          |           |           |       |           |        |            |       |        |             |               |             |
| :::        |                   |          |           |           |       |           |        |            |       |        |             |               |             |
|            |                   |          |           |           |       |           |        |            |       | "t     | work" selec | ted (containi | ng 2 items) |

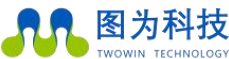

Making the world smarter and making life better!

www.twowinit.com

Select the blank space and click on the right mouse button and select "Open in Terminal", then execute the command "sudo .

/bd.gps\_serialport".

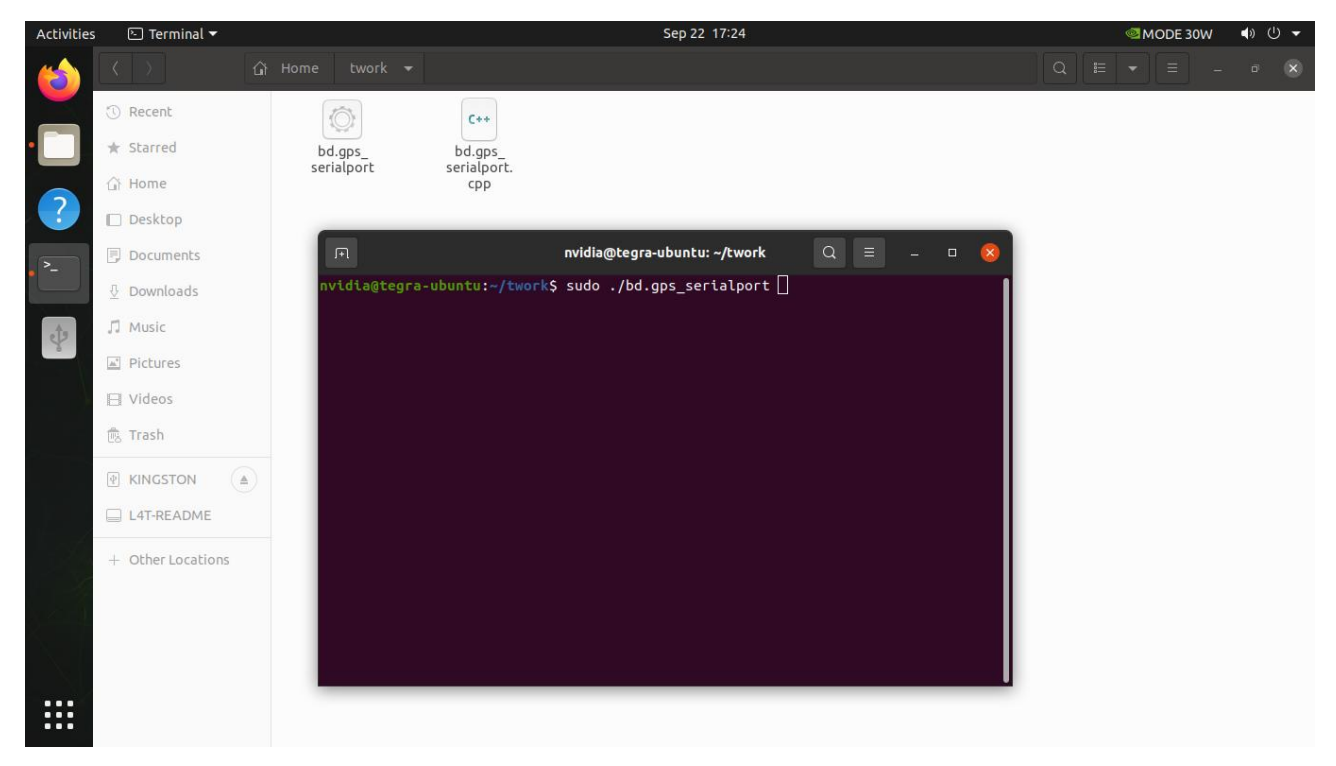

The result of the execution is shown in the figure, which indicates that the positioning information was obtained;

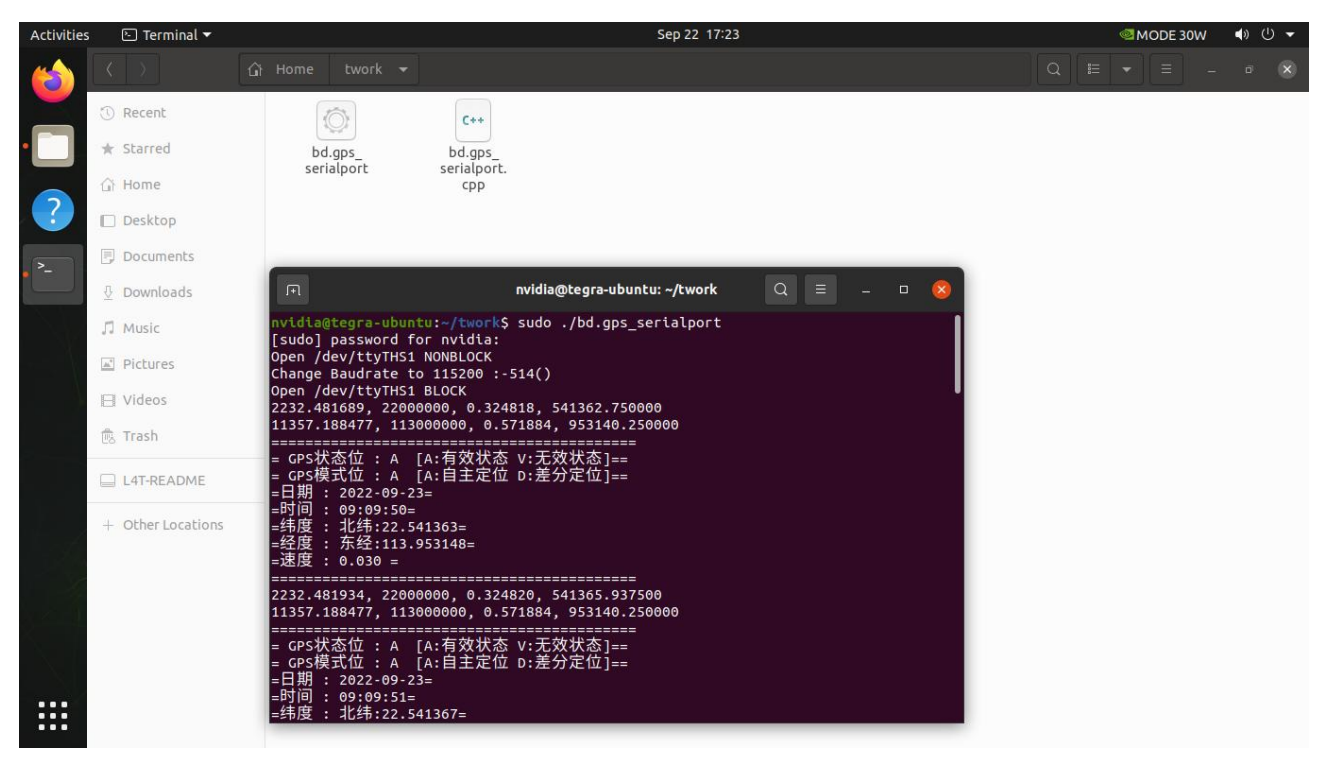

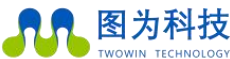

#### HNOLOGY Making the world smarter and making life better!

If the result is as shown below, it means that the location is not successful, which means that the signal is poor. It is recommended to switch to an open area to get a signal to compare the positioning information;

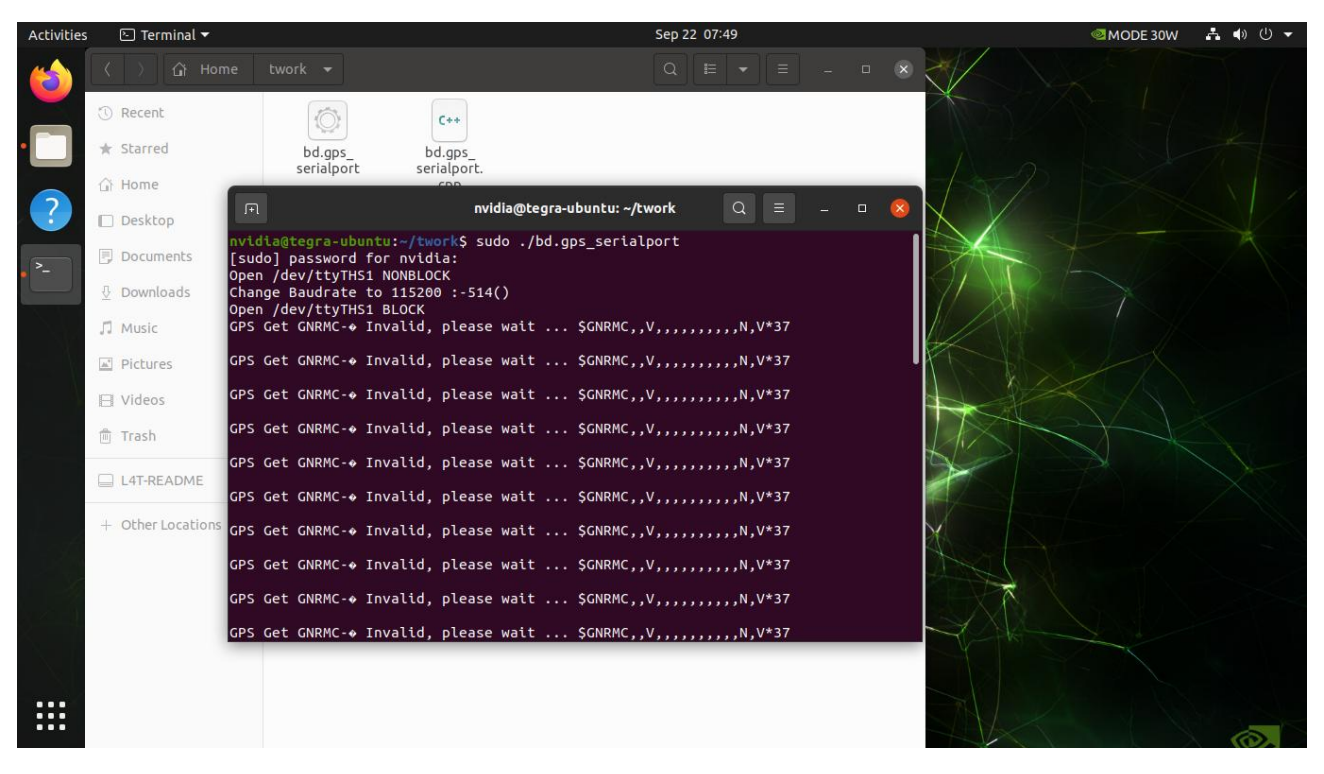

### Use of GMSL Camera

At present, according to the continuous efforts of our R&D staff, we are able to implement GMSL camera access on jetson-agx-orin devices. At the moment, our T906G only supports some cameras. Depending on the customer's needs, we will later equip the device with different camera drivers at the factory. Currently, our camera drivers are not the only compatible drivers, but only one driver for one camera. Each device is equipped with only one driver.

Camera preview command:

gst-launch-1.0 v4l2src device=/dev/video0 ! 'video/x-raw,format=UYVY,width=1920,height=1080' ! videoconvert ! fpsdisplaysink video-sink=xvimagesink sync=false &

gst-launch-1.0 v4l2src device=/dev/video1 ! 'video/x-raw,format=UYVY,width=1920,height=1080' ! videoconvert ! fpsdisplaysink video-sink=xvimagesink sync=false

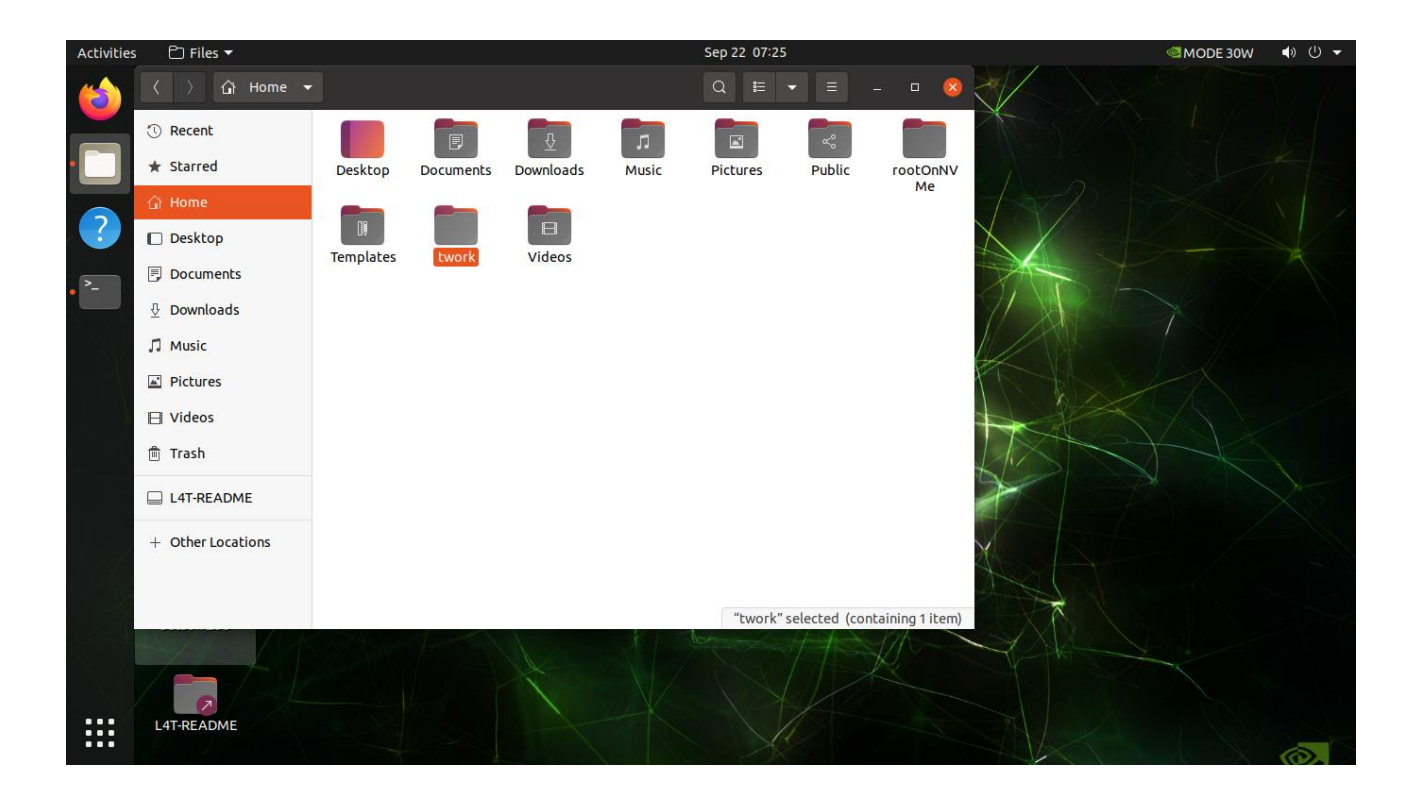

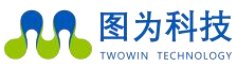

HNOLOGY Making the world smarter and making life better!

www.twowinit.com

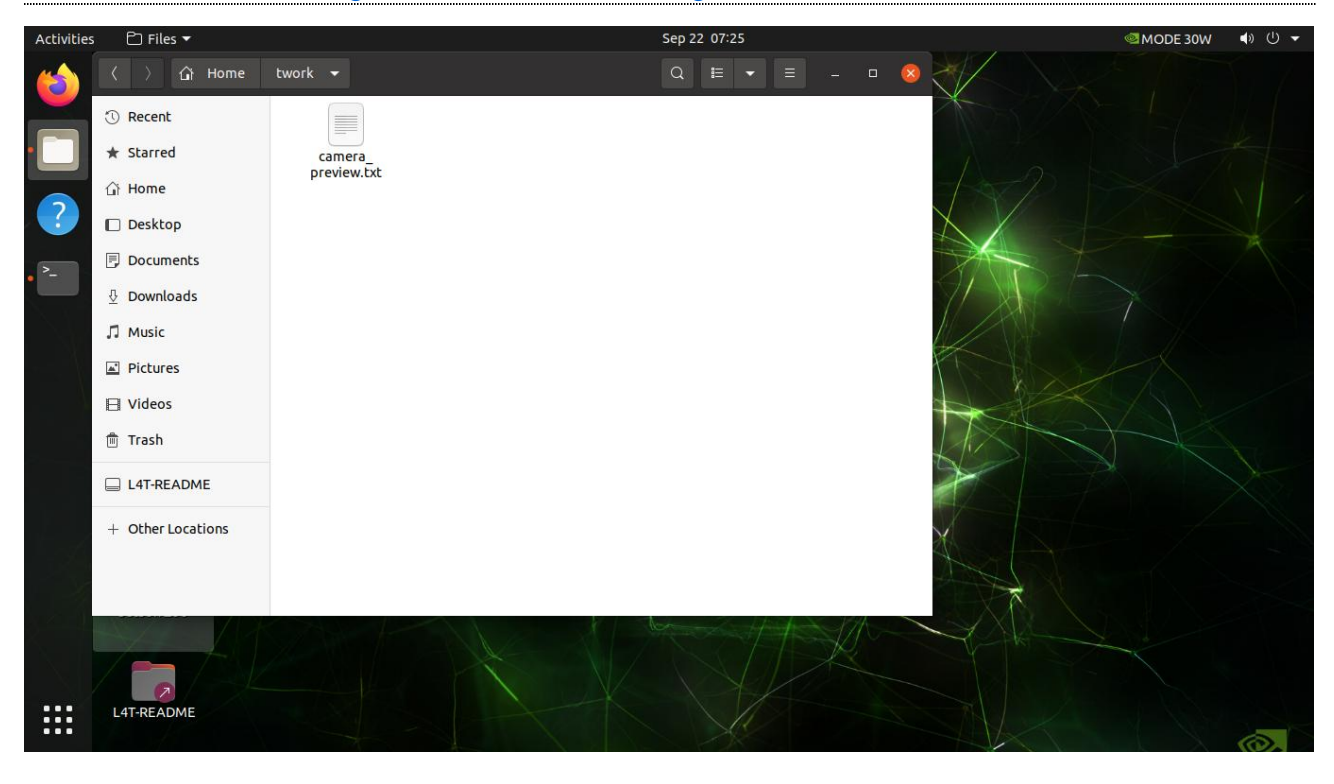

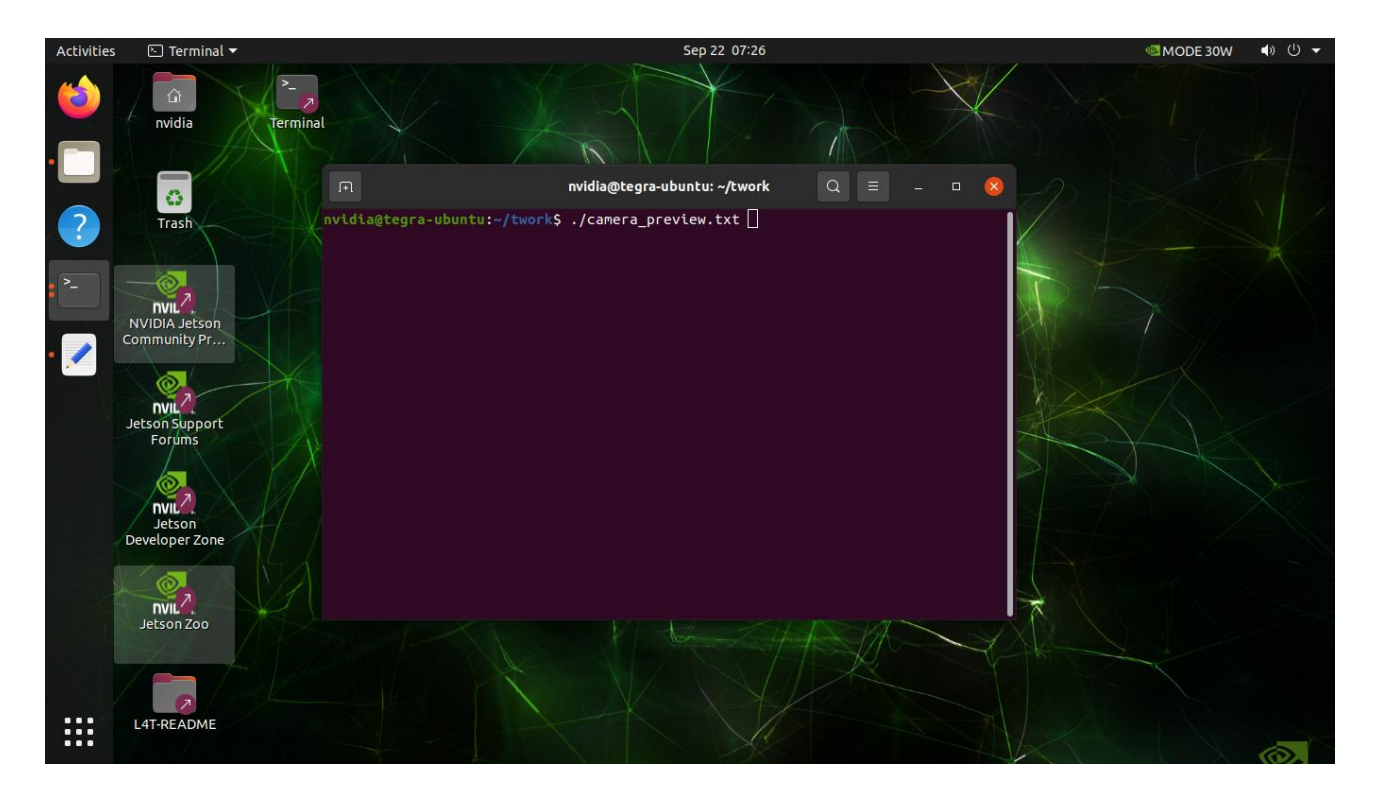

.....

## WiFi Connection

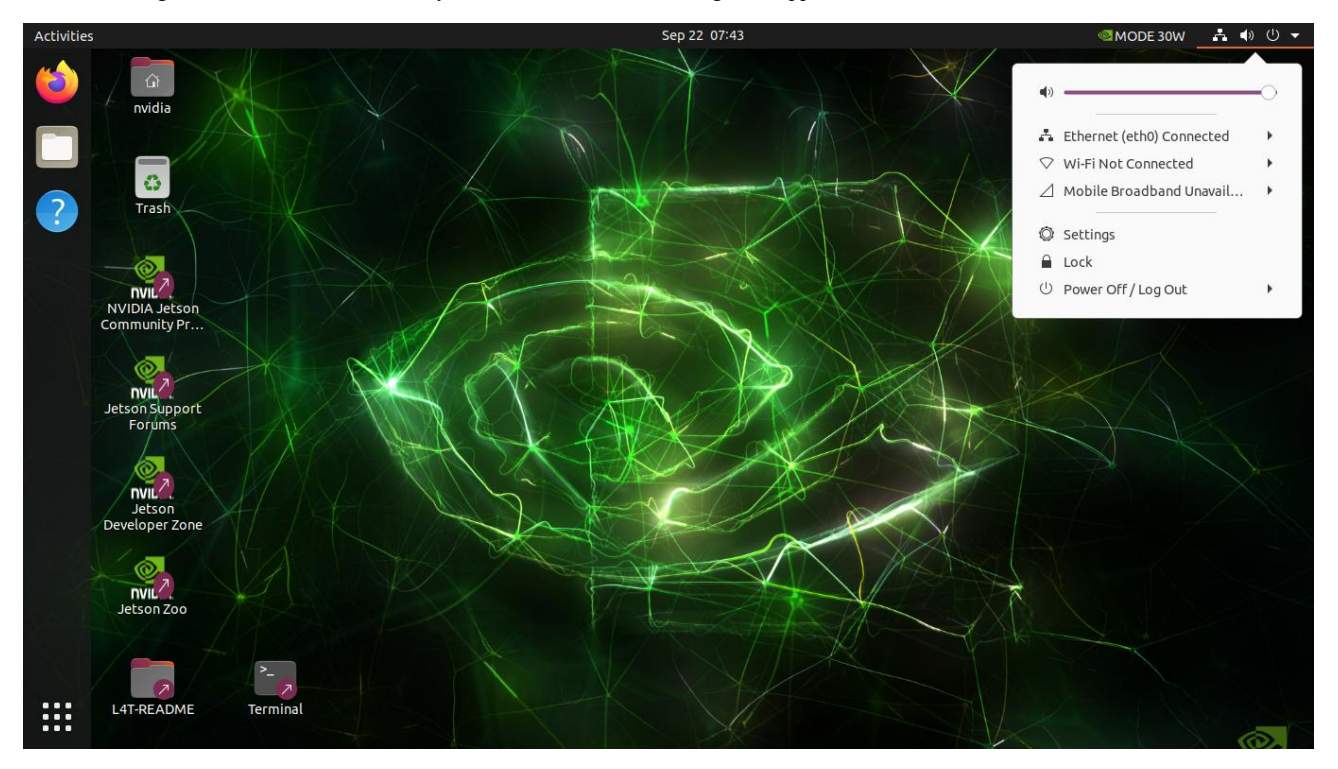

1. After clicking on the network icon shown by the arrow, the network settings will appear.

2. Select the third option, click on the network and select "Select Network".

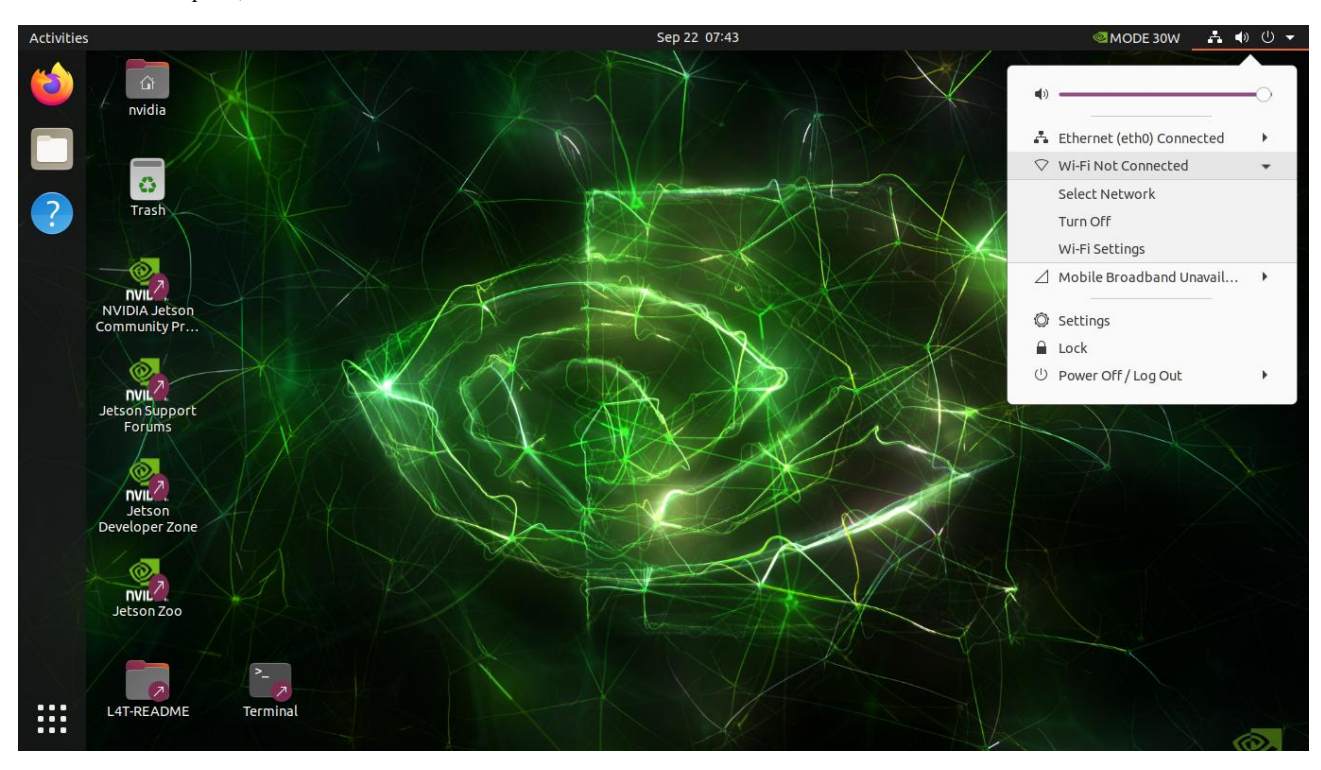

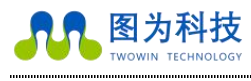

TWOWIN TECHNOLOGY Making the world smarter and making life better!

.....

3. Select the available networks you are currently searching for, find a suitable wifi, select it and click on "Connect".

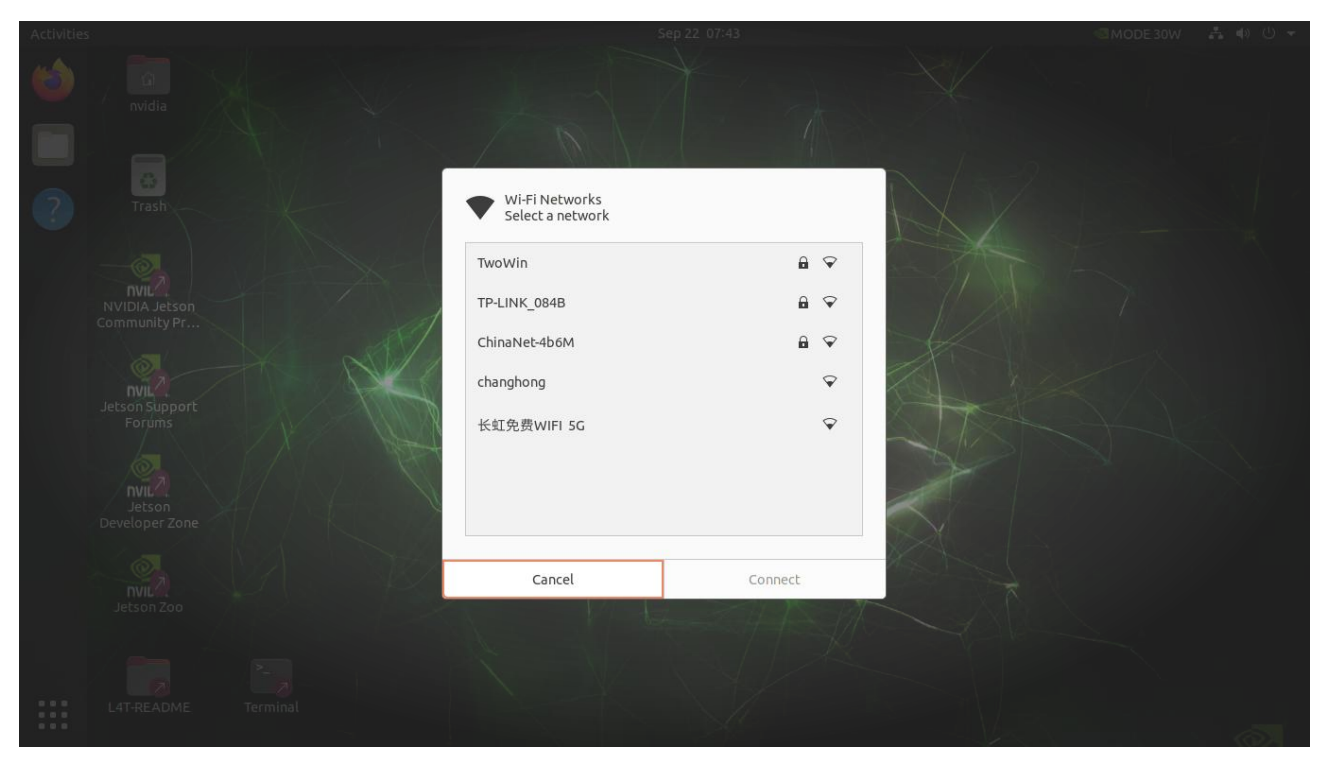

| Activities |                                       |                                    |         |                   |       |  |
|------------|---------------------------------------|------------------------------------|---------|-------------------|-------|--|
| 6          |                                       |                                    |         |                   |       |  |
| ?          |                                       | Wi-Fi Networks<br>Select a network |         |                   |       |  |
|            | - X - [                               |                                    | 8       | Ŷ                 | A XAT |  |
|            |                                       | TP-LINK_084B                       | 8       | Ŷ                 |       |  |
|            |                                       | ChinaNet-4b6M                      | 8       | $\mathbf{\nabla}$ |       |  |
|            | NC1                                   | changhong                          |         | $\mathbf{\nabla}$ |       |  |
|            | S S S S S S S S S S S S S S S S S S S | 长虹免费WIFI 5G                        |         | $\mathbf{\nabla}$ | STA   |  |
|            |                                       |                                    |         |                   |       |  |
|            | No.                                   | Cancel                             | Coppert |                   |       |  |
|            |                                       | concer                             | connect |                   |       |  |
|            |                                       |                                    |         |                   |       |  |
|            |                                       |                                    |         |                   |       |  |
|            |                                       |                                    |         |                   |       |  |

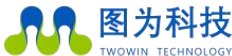

Making the world smarter and making life better!

.....

#### 4. Enter the wifi password.

| Activities |                     | Sep 22 07:43                                                                       | at ⊕ ⊕ + |
|------------|---------------------|------------------------------------------------------------------------------------|----------|
| 0          |                     |                                                                                    |          |
| 2          |                     |                                                                                    |          |
|            |                     | Authentication required                                                            |          |
|            |                     | Passwords or encryption keys are required to access the wireless network "TwoWin". |          |
|            |                     | Alternatively you can connect by pushing the<br>"WPS" button on your router.       |          |
|            |                     | Cancel Connect                                                                     |          |
|            |                     |                                                                                    |          |
|            | L4T-README Terminal |                                                                                    | ിതി      |

5. Open the web-page after networking to confirm that the network is working.

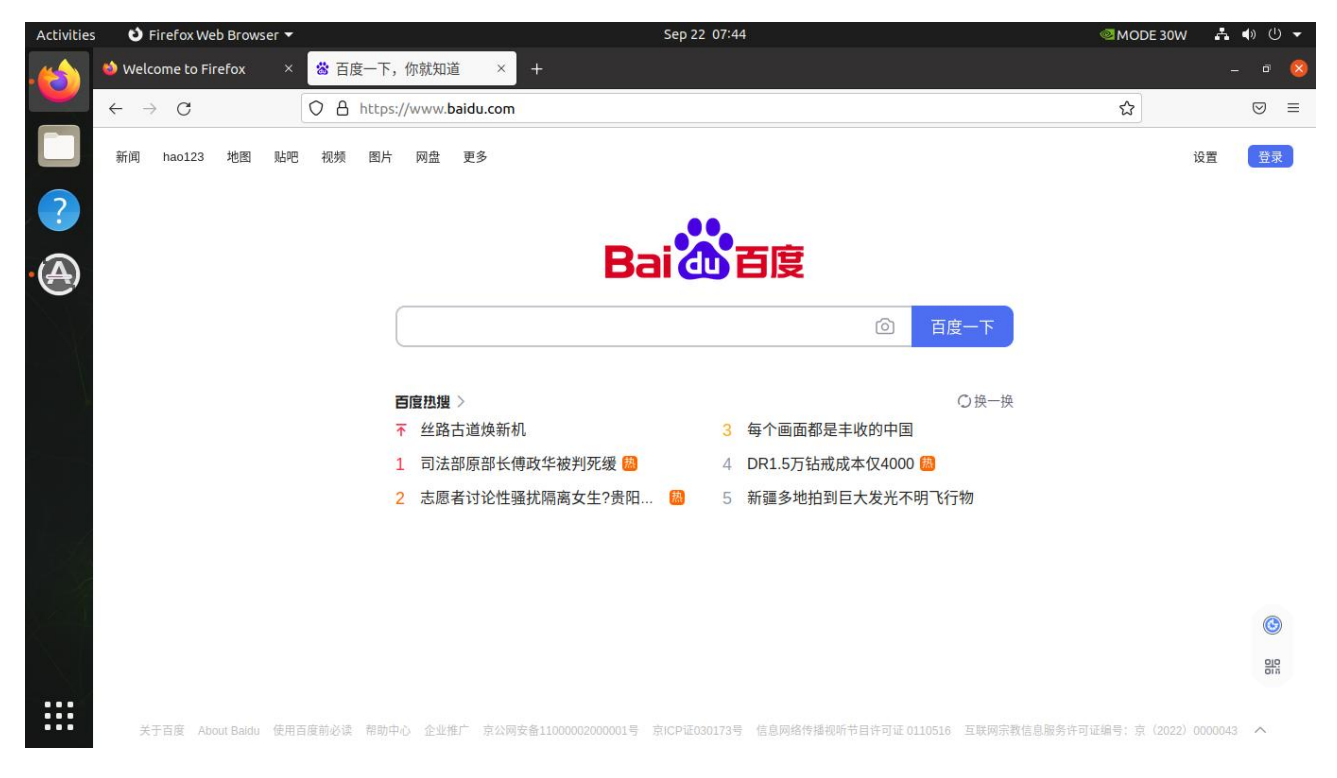

## 4G Dial-up Networking

Step 1: (The following is based on the Youfangn720 module as an example) Unzip the zip file provided by Twowin and copy it to the Twowin Smartbox device, using the command to copy it to /etc/ppp/peers, the command is The path to download the zip file: Link: https://pan.baidu.com/s/1iF0iKqKTGYuNTDZ5w\_I9Mg Extraction code: 33sm Execute the command as follows: sudo cp -f 4g\_dail/\* /etc/ppp/peers

#### Step 2:

Go to the /etc/ppp/peers directory and find the n720-ppp-dial.sh script. The first time you execute it, you will need to grant execute permissions, as follows.

#### cd /etc/ppp/peers

sudo chmod +x n720-ppp-dial.sh

#### sudo ./n720-ppp-dial.sh

If you need to turn off dial-up, you can run the ppp-kill.sh script to end it.

If you want to implement the 4G auto-connect feature, you need to set up the rc.local startup script to increase the number of applications on system boot.

Step 1: Add rc-local.service sudo ln -fs /lib/system/rc-local.service /etc/system/rc-local.service sudo vi /etc/system/rc-local.service Add: [Install] WantedBy=multi-user.target Alias=rc-local.service Step 2: Write the rc.local script sudo touch /etc/rc.local sudo chmod 755 /etc/rc.local sudo gedit /etc/rc.local sudo gedit /etc/rc.local

### LOG\_DIR=/var/log/twlog

mkdir -p \$LOG\_DIR

#4g auto dial if register on network. sleep 30s wait for 4g module prepared TIME=`date +%Y%m%d%H%M` echo \$TIME >> \$LOG\_DIR/ppp-dial.log echo "Auto dial" >> \$LOG\_DIR/ppp-dial.log nohup /etc/ppp/peers/n720-ppp-dial.sh >> \$LOG\_DIR/ppp-dial.log &

#### sleep 10

#Set default gateway

```
def_gw=`/sbin/ifconfig ppp0|grep destination|grep -v 127.0.0.1|grep -v inet6 | awk '{print $6}' | tr -d "addr:"`
```

#`route -n | grep ppp0 | grep UG | awk '{print \$2}'`

echo \$def\_gw >> \$LOG\_DIR/ppp-dial.log

if [ -n "\$def\_gw" ]; then

#Set default gateway using ppp0/4G

sudo route add default gw \$def\_gw

#### else

sleep 10

```
def_gw='/sbin/ifconfig ppp0|grep destination|grep -v 127.0.0.1|grep -v inet6 | awk '{print $6}' | tr -d "addr:"'
```

```
if [ -n "$def gw" ]; then
```

sudo route add default gw \$def gw

### fi

#### #Get ppp0 IP

fi

fourg\_ip=`/sbin/ifconfig ppp0|grep inet|grep -v 127.0.0.1|grep -v inet6 | awk '{print \$2}' | tr -d "addr:"`

#### if [ -n "\$fourg\_ip" ]; then

#### else

sleep 15

```
if [ -n "$fourg_ip" ]; then
```

echo \$fourg\_ip >> \$LOG\_DIR/ppp-dial.log

#### else

echo "4G no ip \$fourg\_ip" >> \$LOG\_DIR/ppp-dial.log echo \$TIME"-Kill pppd and redial" >> \$LOG\_DIR/ppp-kill.log

nohup /etc/ppp/peers/ppp-kill.sh >> \$LOG\_DIR/ppp-kill.log &

#### fi

#end 4g auto dial

fi

#### #Running maxn mode

/usr/bin/jetson\_clocks

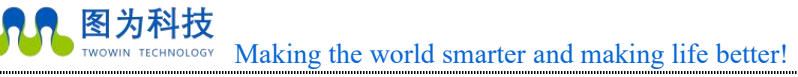

#### exit 0

To test whether the 4G network is successfully connected, you can test by opening a web page or pinging Baidu.

### Using SSD as a System Drive

#### SSD role

NVMe SSD is only used as the system disk (rootfs and user area), the system boot is still on the SD card or EMMC, e.g. the upgrade device tree dtb is still on the SD card or EMMC.

Step 1: Prepare the SSD and format it as GPT

1. Prepare the M.2 Key M SSD

2. Open the Disks tool () that comes with Ubuntu 20.04, find the installed ssd drive, and first press "Ctrl+F" to quickly format it as.

3. Refer to the following diagram for details (you should strictly follow the instructions below to avoid making mistakes that may prevent the device from entering the desktop system):

1) First of all, open the search box by pressing the Win key, and search for the "disks" tool;

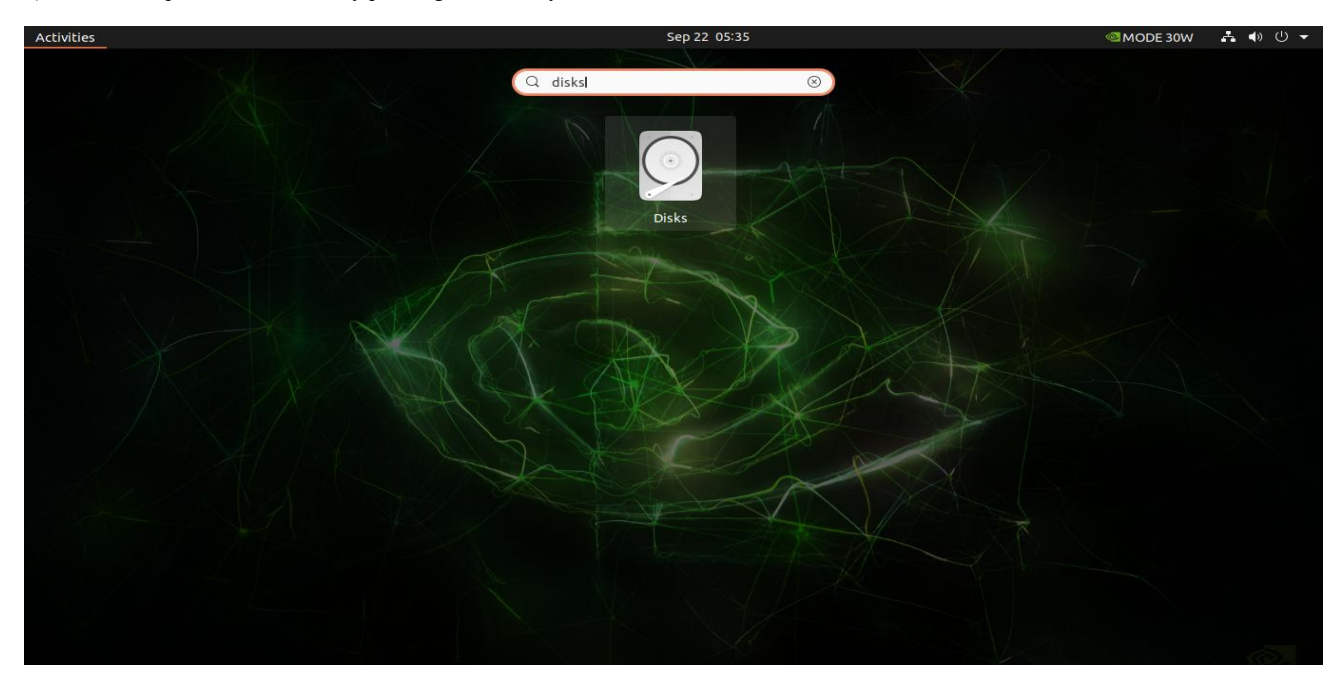

2) Go to disks and find the installed ssd;

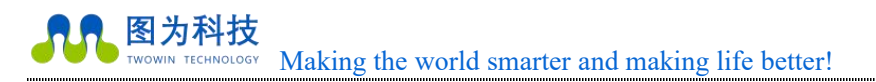

www.twowinit.com

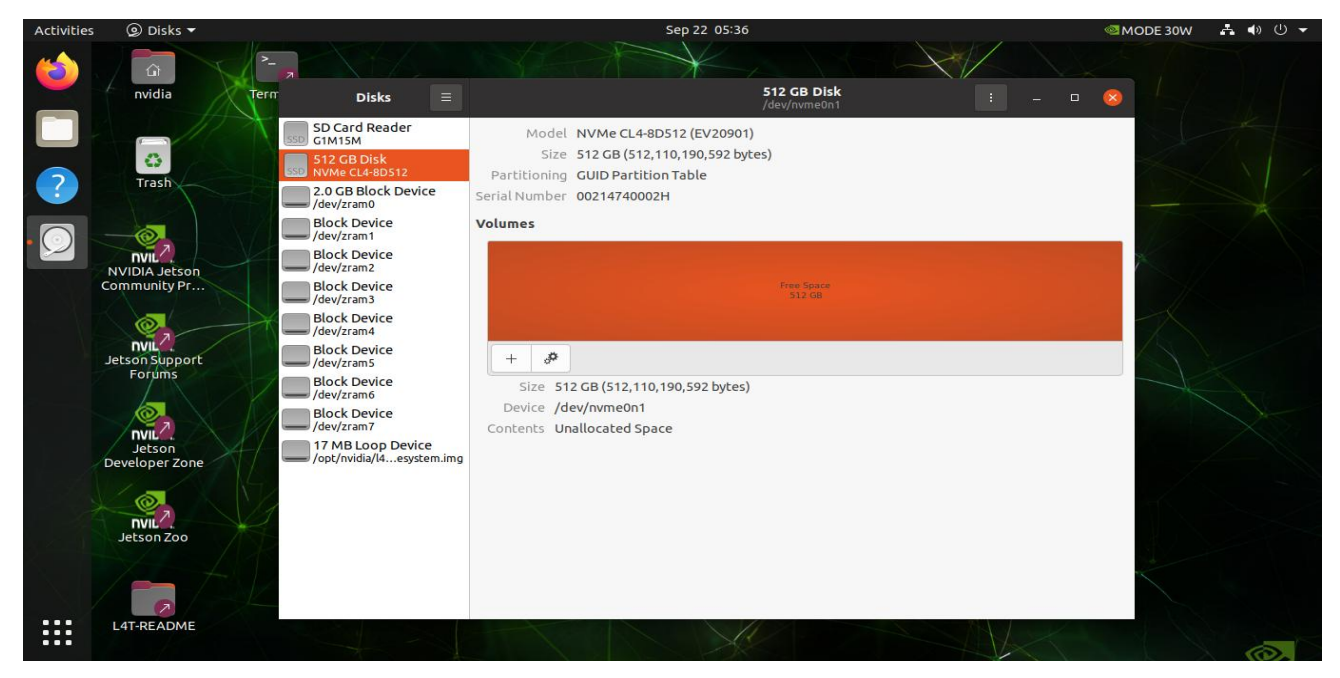

3) Click on ":" in the top right corner and continue to click on the first option "Format Disk", then a pop-up window will appear and click on "Format".

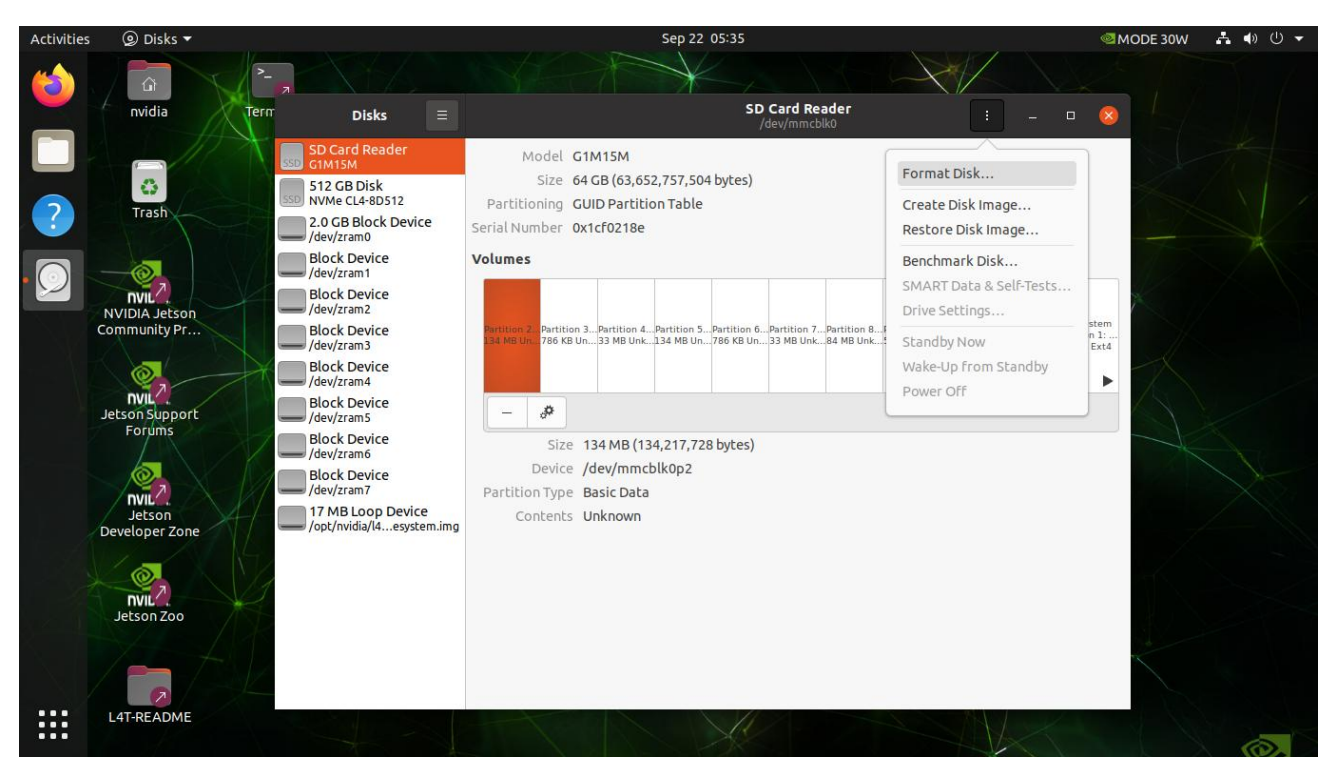

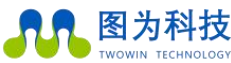

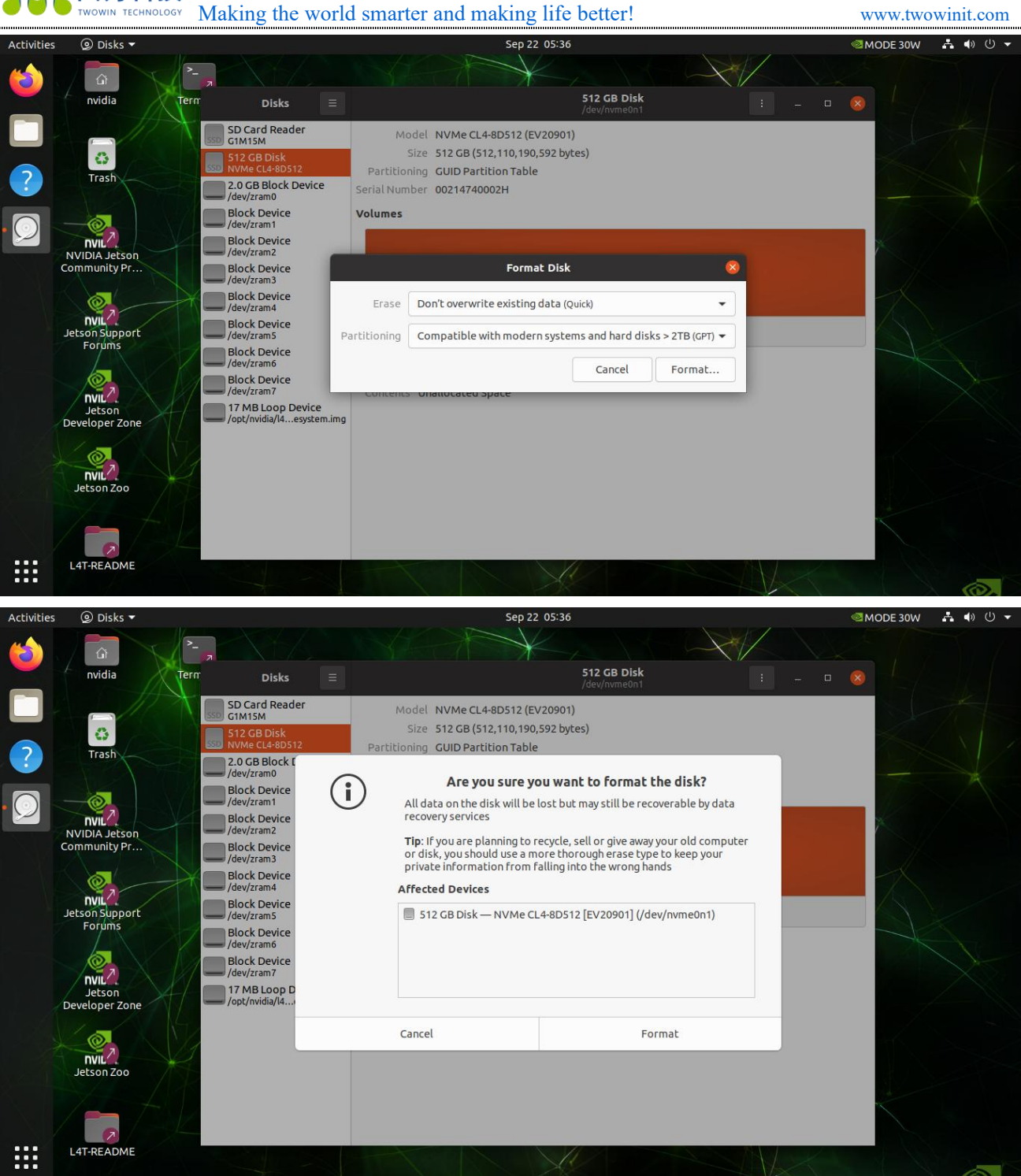

2) After formatting, click on the "+" button to create a new partition.

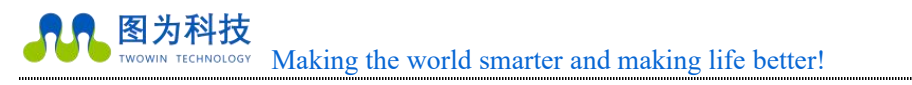

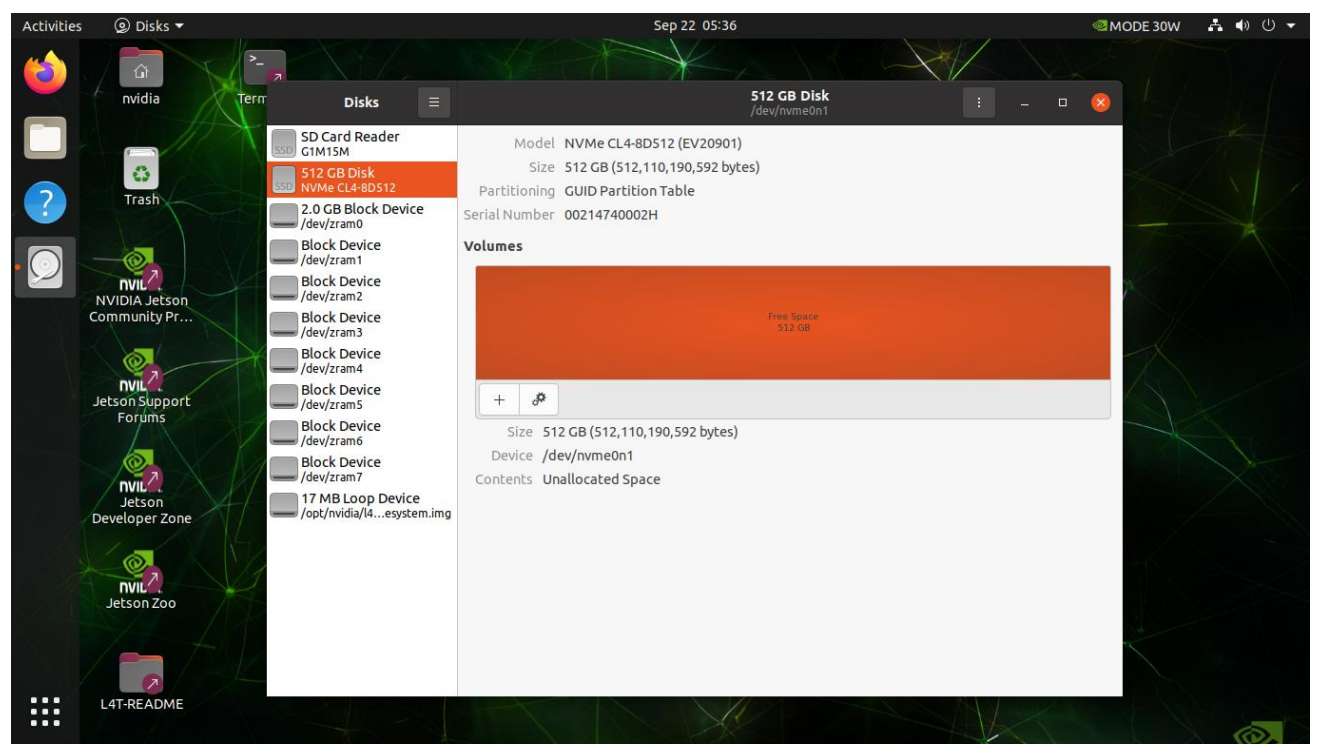

4) Divide the size of the new partition, the default is to allocate all of them, it is recommended that the default is good. If you need to change it, allocate it according to your needs and then click "Next".

| Activities | 🥥 Disks 🔻                         | Sep 22 05:37                                                                                                    |             | 🚳 MODE 30W 👫 🐠 🕛 👻 |
|------------|-----------------------------------|----------------------------------------------------------------------------------------------------|-------------|--------------------|
| 6          |                                   |                                                                                                    |             |                    |
|            | nvidia                            | lern Disks = //dev/nv                                                                                                    | me0n1 : - D |                    |
|            | 0                                 | SD Card Reader         Model         NVMe CL4-8D512 (EV20901)           512 GB Disk         Size         512 GB (512,110,190,592 bytes) |             |                    |
| ?          | Trash                             | 2.0 GB Block Devi<br>/dev/zram0                                                                                                    | Next        |                    |
| • 💽        | -@,                               | Block Device<br>/dev/zram1                                                                                                    |             |                    |
|            | NVIDIA Jetson<br>Community Pr     | Block Device<br>/dev/zram2<br>Block Device<br>/dev/zram3<br>Partition Size 512 - +                                                      | GB 👻        |                    |
|            | NVIL2<br>Jetson Support<br>Forums | Block Device<br>/dev/zram4<br>Block Device<br>/dev/zram5<br>Block Device<br>/dev/zram6                                                  | iB          |                    |
|            | Jetson<br>Developer Zone          | Block Device<br>/dev/zram7<br>17 MB Loop Devic<br>/opt/nvidia/14esyst                                                                   |             |                    |
|            | NVIL Z                            |                                                                                                    | _           |                    |
|            | LAT-README                        |                                                                                                    |             |                    |
|            |                                   |                                                                                                    |             |                    |

5) Select the file format, the default is "ext4", there is no need to change this;

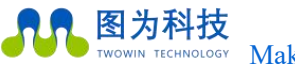

<sup>67</sup> Making the world smarter and making life better!

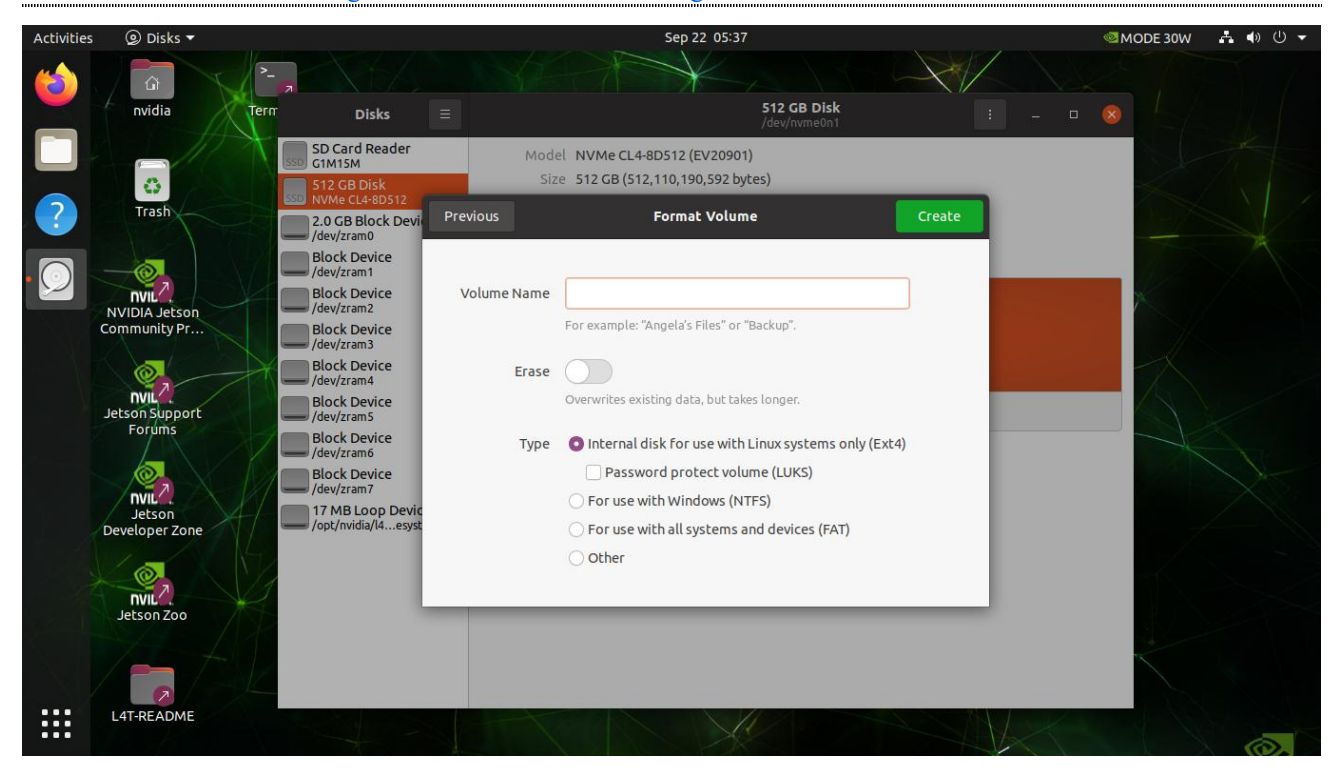

6) Name the new partition as you like;

| Activities          | 🥥 Disks 🔻                |                                         |             | Sep 22 05:37                                                                                                   |                      | 🚳 MODE 30W 🔥 🖣 🕛 👻 |
|---------------------|--------------------------|-----------------------------------------|-------------|----------------------------------------------------------------------------------------------------|----------------------|--------------------|
| 6                   |                          |                                         |             |                                                                                                    |                      |                    |
|                     | nvidia                   | Term Disks                              |             | 512 GB Disk<br>/dev/nvme0n1                                                                                    |                      |                    |
|                     |                          | SD Card Reader<br>G1M15M                | Mode        | el NVMe CL4-8D512 (EV20901)                                                                                    |                      |                    |
|                     | 0                        | 512 GB Disk<br>NVMe CL4-8D512           | Siz         | e 512 GB (512,110,190,592 bytes)                                                                               |                      |                    |
|                     | Trash                    | 2.0 GB Block Devi<br>/dev/zram0         | Previous    | Format Volume                                                                                                  | Create               |                    |
|                     | -@                       | Block Device<br>/dev/zram1              |             |                                                                                                    |                      |                    |
|                     | NVIDIA Jetson            | Block Device<br>/dev/zram2              | Volume Name | ssd                                                                                                    |                      |                    |
|                     | Community Pr             | Block Device<br>/dev/zram3              | The         | name to use for the filesystem. This is useful if you<br>ice via a symlink in the /dey/disk/by-label directory | want to refer to the |                    |
| $= \langle \rangle$ | Ø,                       | Block Device<br>/dev/zram4              |             |                                                                                                    |                      |                    |
| )                   | Jetson Support           | Block Device<br>/dev/zram5              |             | Overwrites existing data, but takes longer.                                                                    |                      |                    |
|                     | Forums                   | Block Device<br>/dev/zram6              | Туре        | O Internal disk for use with Linux systems only (                                                              | Ext4)                |                    |
|                     | DVII                     | Block Device<br>/dev/zram7              |             | Password protect volume (LUKS)                                                                                 |                      |                    |
|                     | Jetson<br>Developer Zone | 17 MB Loop Devic<br>/opt/nvidia/l4esyst |             | • For use with all systems and devices (FAT)                                                                   |                      |                    |
|                     |                          | 4                                       |             | O Other                                                                                                    |                      |                    |
| 10                  | NVIL .                   |                                         |             |                                                                                                    |                      |                    |
| gezi (t             | Jetson Zoo               |                                         |             |                                                                                                    |                      |                    |
|                     | /== /                    |                                         |             |                                                                                                    |                      |                    |
|                     | L4T-README               |                                         |             |                                                                                                    |                      |                    |
|                     |                          |                                         |             |                                                                                                    |                      |                    |

7) When you have finished creating the partition, the screen shown below will appear.

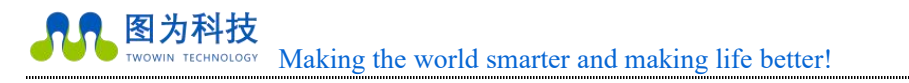

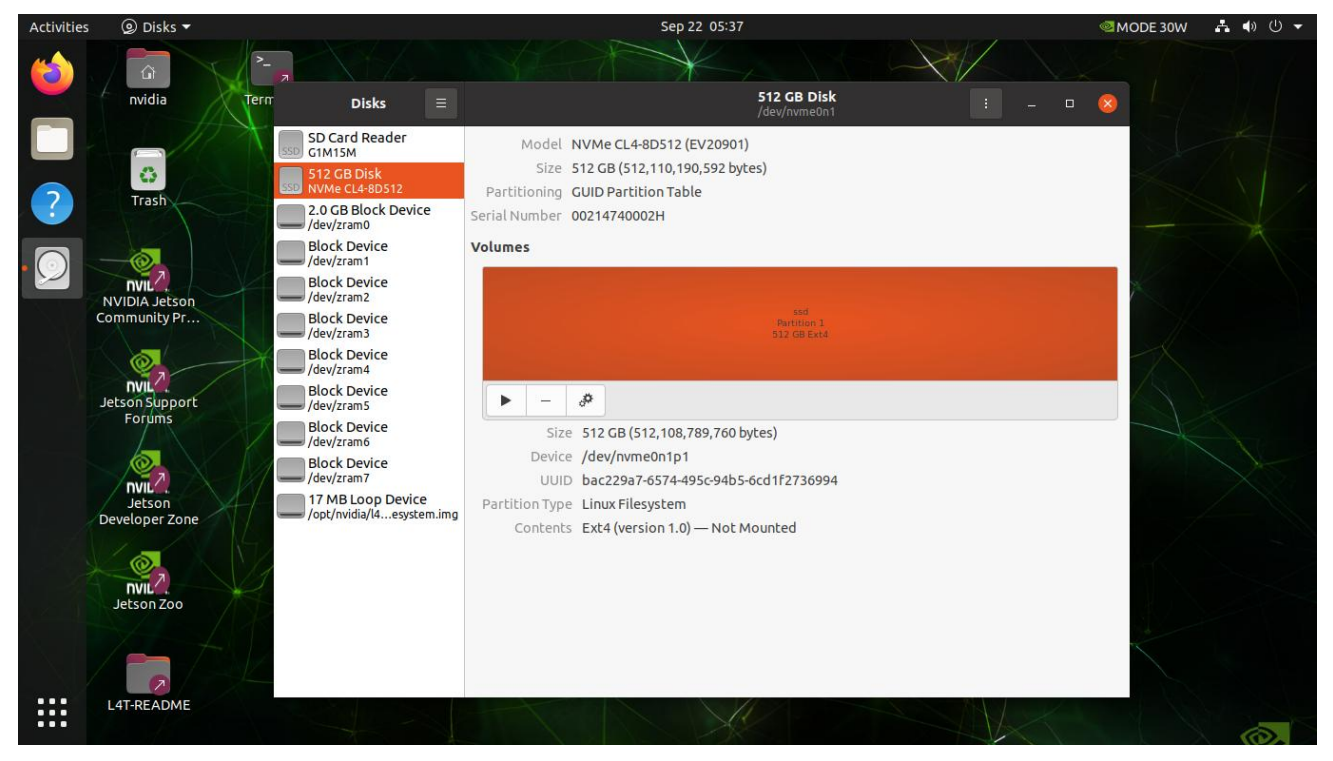

8) If the image below shows that the mount is successful.

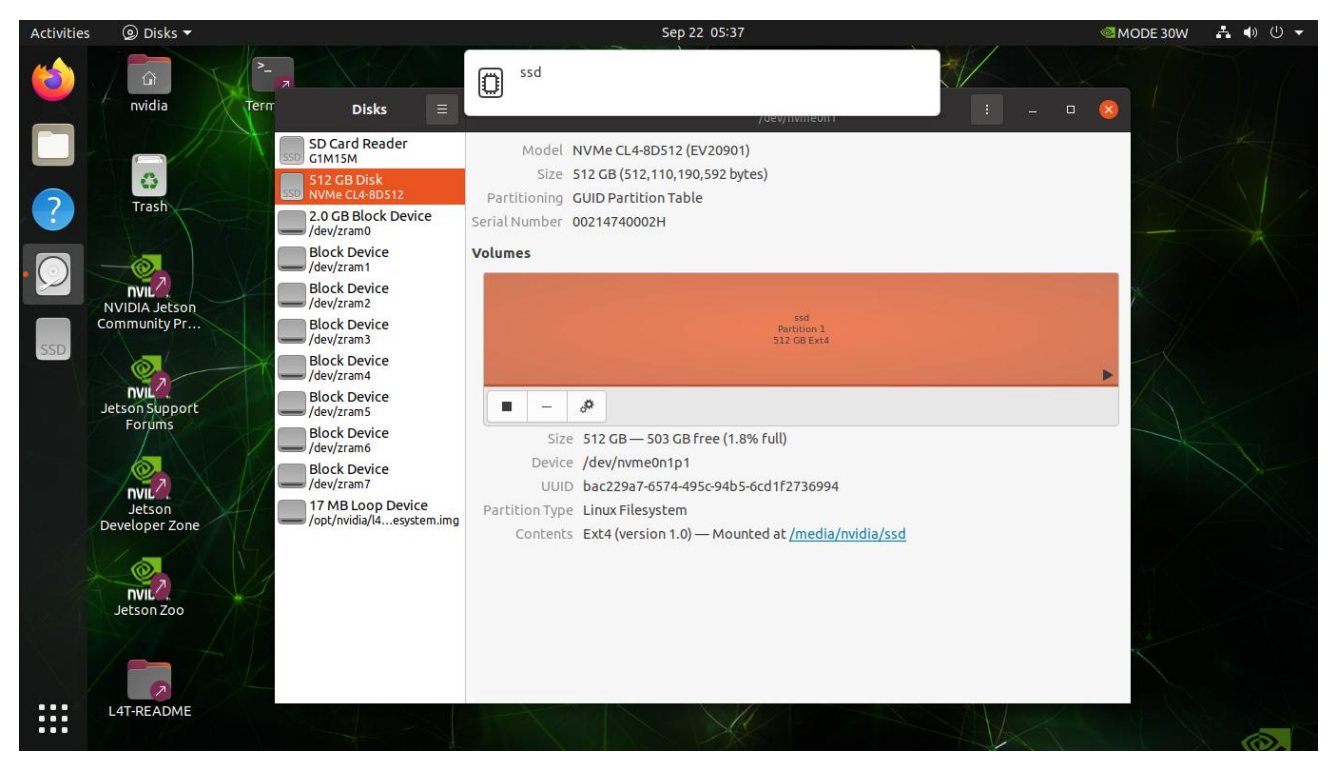

Step 2: (System Disk Conversion)

1) Go to the /home directory and find the rootOnNVMe file.

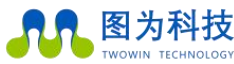

CHNOLOGY Making the world smarter and making life better!

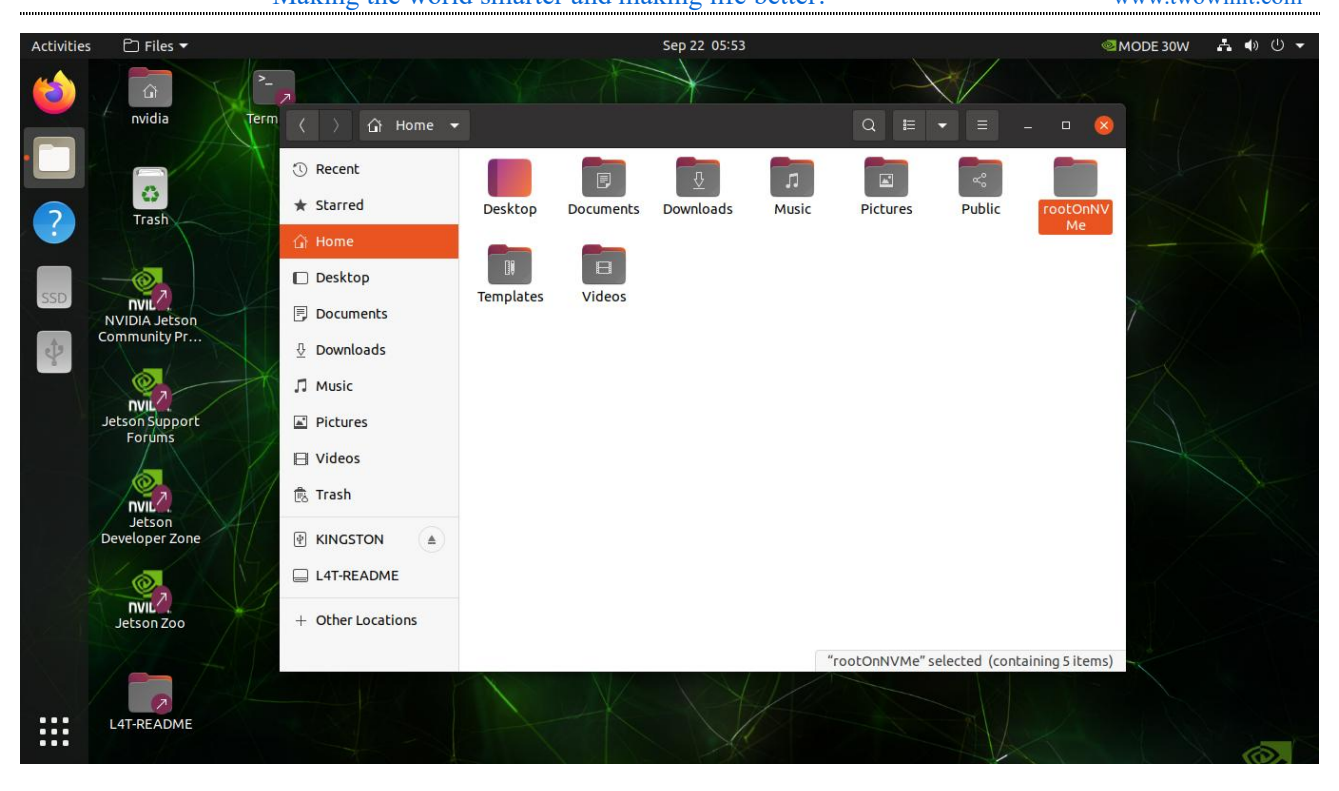

2) Go to this folder;

| Activities | 🗅 Files 🔻                                                         | Sep 22 05:54                                                                                                    | 🚳 MODE 30W 🛛 👫 🐠 🕛 👻 |
|------------|-------------------------------------------------------------------|----------------------------------------------------------------------------------------------------|----------------------|
| 8          | nvidia Term                                                       |                                                                                                    |                      |
| ·          | Trash                                                             | ③ Recent     >-     Image: Copy-<br>rootfs-ssd.     Image: Copy-<br>md     >-       ☆ Home     sh     setup-<br>md     setup-<br>service.sh |                      |
| SSD        | NVIDIA Jetson<br>Community Pr<br>Pull<br>Jetson Support<br>Forums | <ul> <li>□ Desktop</li> <li>□ Documents</li> <li>② Downloads</li> <li>□ Music</li> <li>☑ Pictures</li> <li>□ Videos</li> </ul>              |                      |
|            | Invite?<br>Jetson<br>Developer Zone<br>Invite?<br>Jetson Zoo      | <ul> <li>KINGSTON A</li> <li>L4T-README</li> <li>+ Other Locations</li> </ul>                                                               |                      |

3) Right-click in the blank space of the folder and select "Open in Terminal" and execute the command "sudo chmod +x copy-rootfs-ssd.sh".

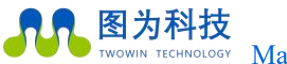

HNOLOGY Making the world smarter and making life better!

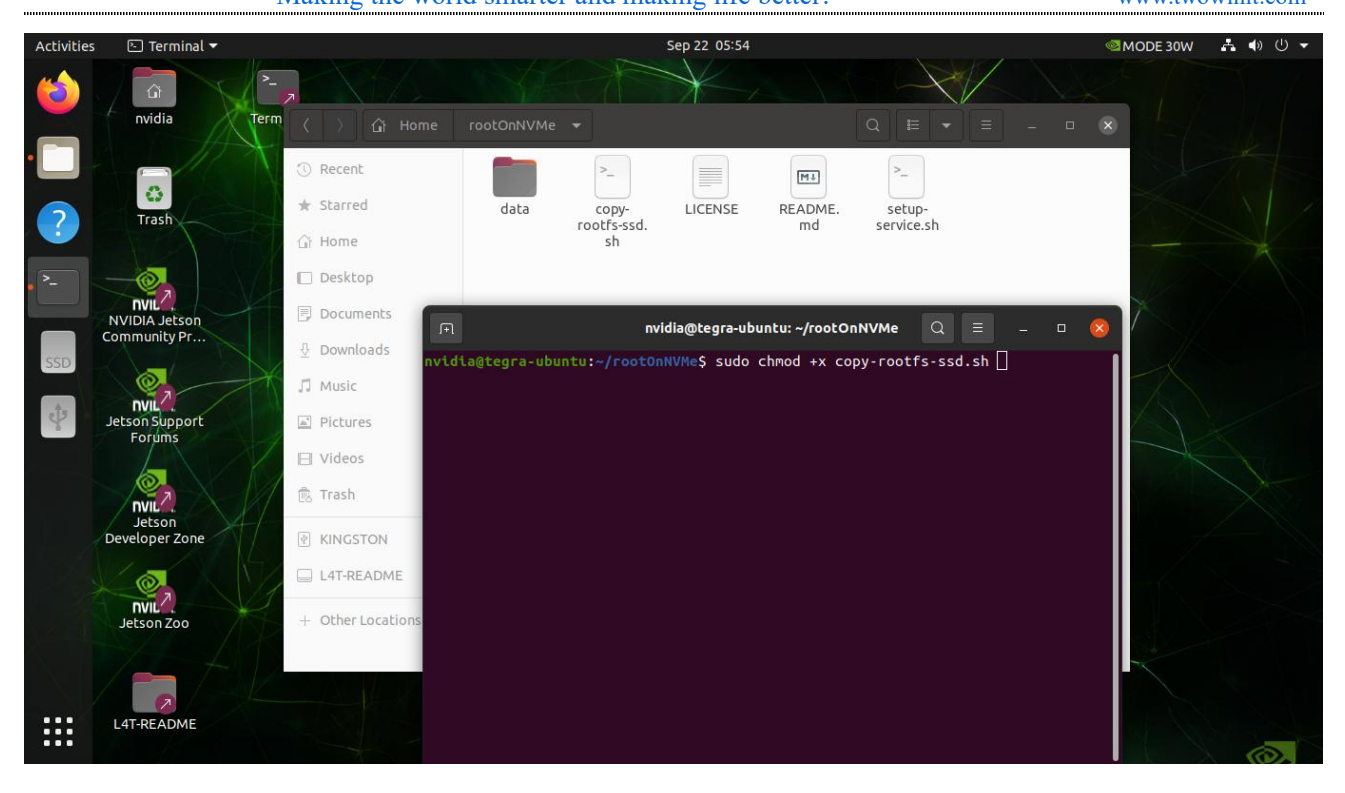

4) Execute the command: "sudo chmod +x setup-service.sh".

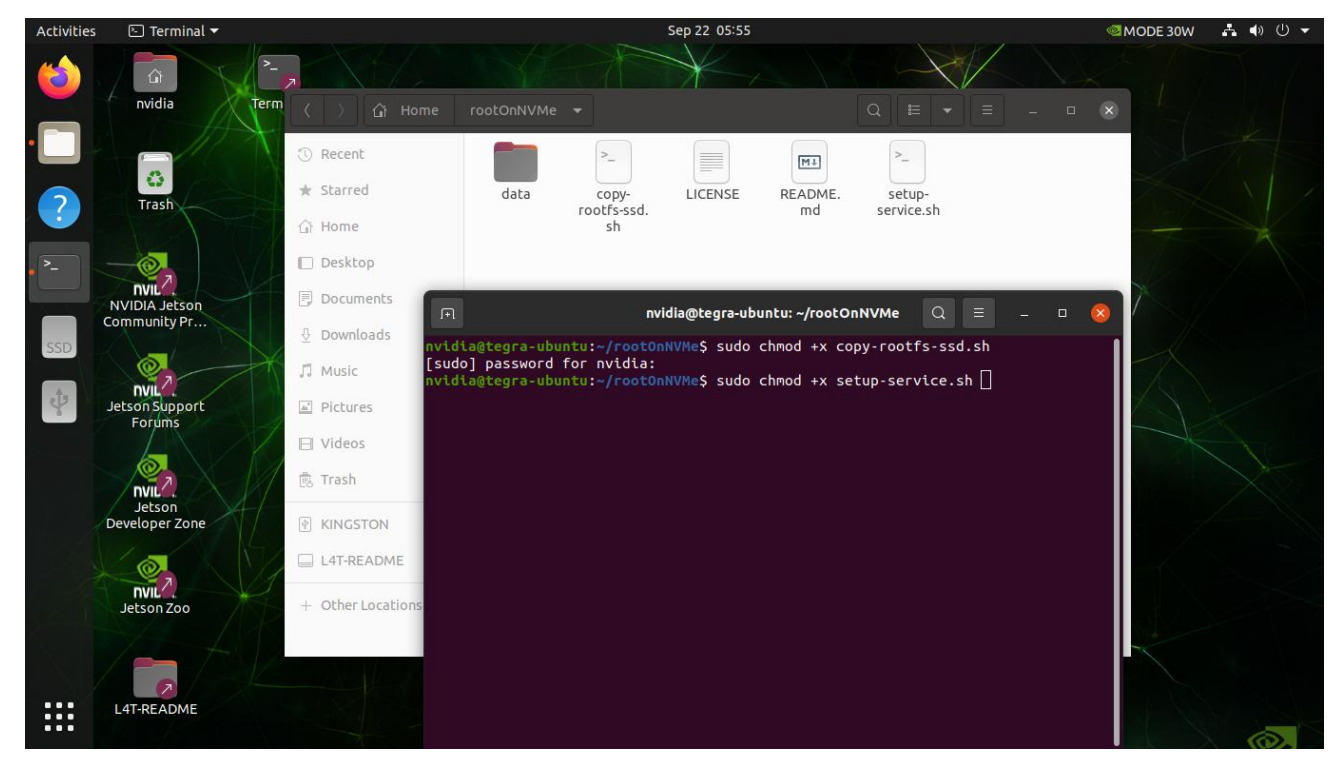

5) Execute the script: "copy-rootfs-ssd.sh"

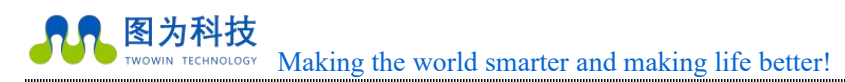

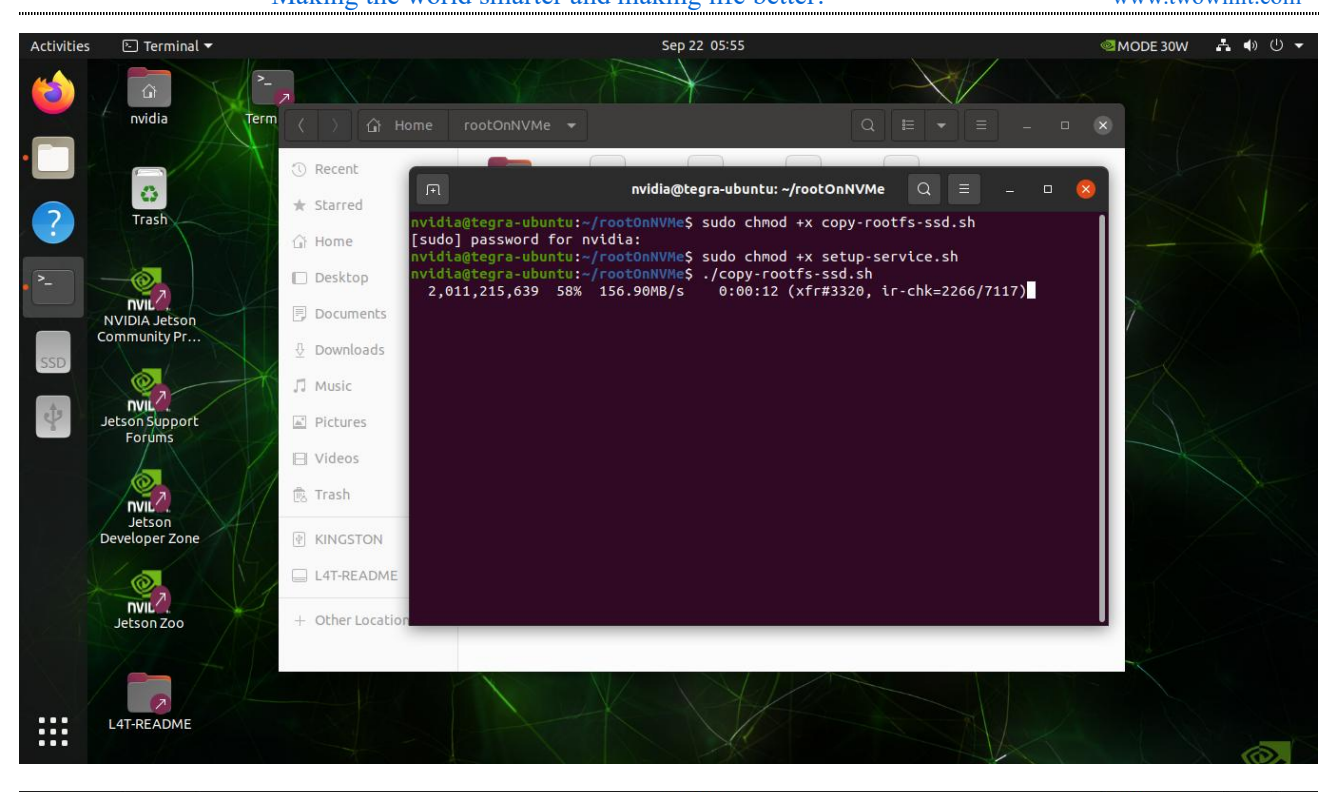

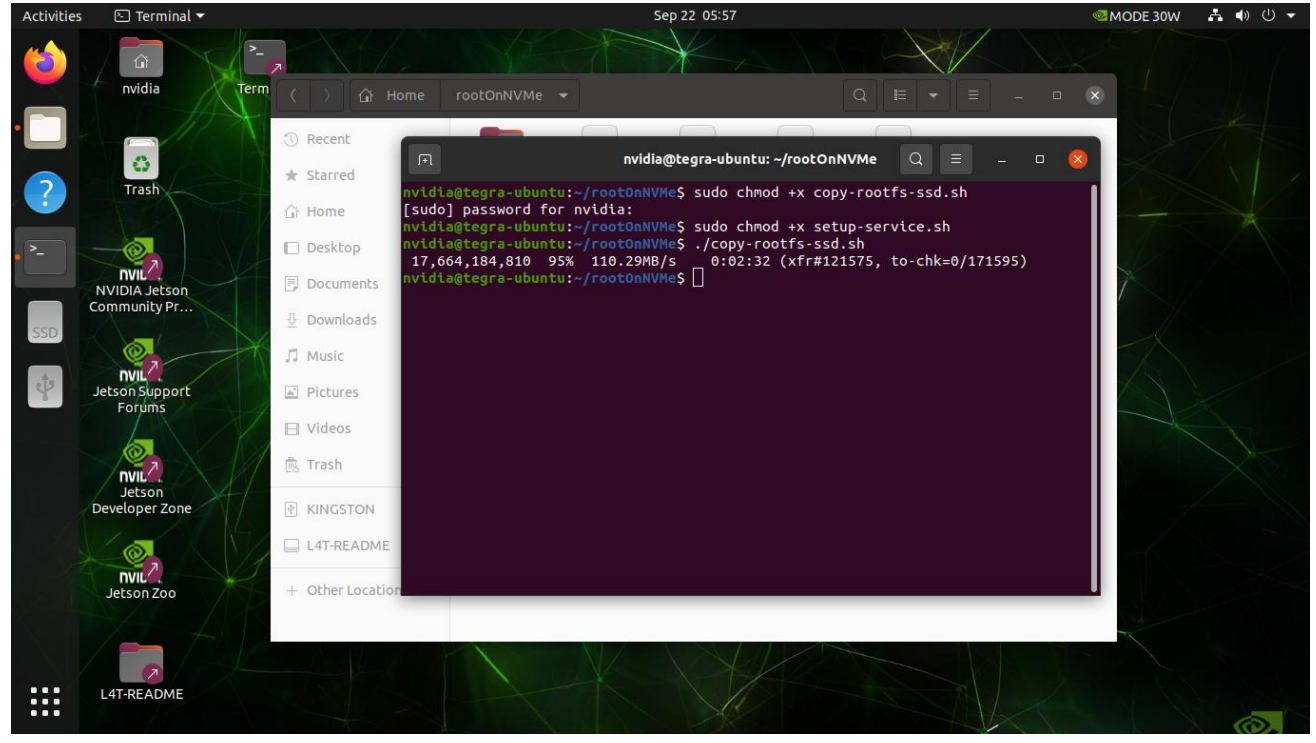

6) Execute the script:"setup-service.sh"

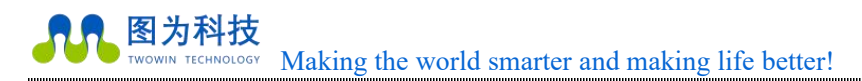

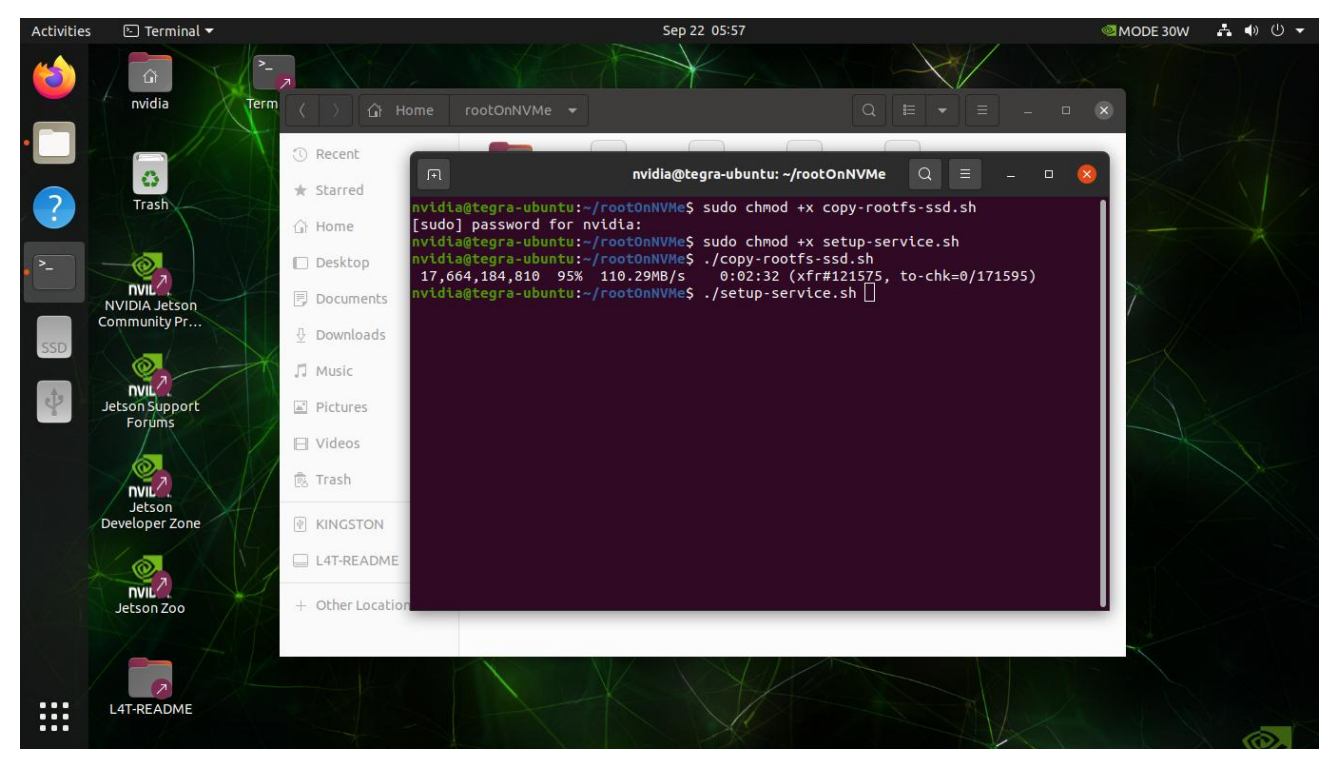

7) Enter your password, the default is "nvidia".

| Activities |                   |                                                                                                    |                      |       |
|------------|-------------------|----------------------------------------------------------------------------------------------------|----------------------|-------|
| (          |                   |                                                                                                    |                      |       |
|            |                   |                                                                                                    |                      |       |
|            | () Recent         | nvidia@tegra-ubuntu: ~/rootOn                                                                                                    |                      |       |
| 2          | * Starred         |                                                                                                    | rootfs-ssd.sh        |       |
|            | Authe             | entication Required                                                                                                    | -service.sh          | A COM |
| • *-       | Documents         | n is required to reload the systemd state.                                                                                                    | 75, to-chk=0/171595) |       |
| 350        | Downloads         | 0                                                                                                    |                      |       |
|            | J. Music          | 0                                                                                                    |                      |       |
| 42         | Pictures          | nvidia                                                                                                    |                      |       |
|            | E Videos Password | Ø                                                                                                    |                      |       |
|            | trash             |                                                                                                    |                      |       |
|            |                   | Authenticate                                                                                                    |                      |       |
|            |                   | The first of the second second s |                      |       |
|            | + Other Location  |                                                                                                    |                      |       |
|            |                   |                                                                                                    |                      |       |
|            |                   |                                                                                                    |                      |       |
|            |                   |                                                                                                    |                      |       |

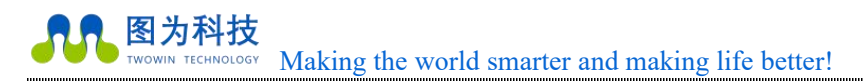

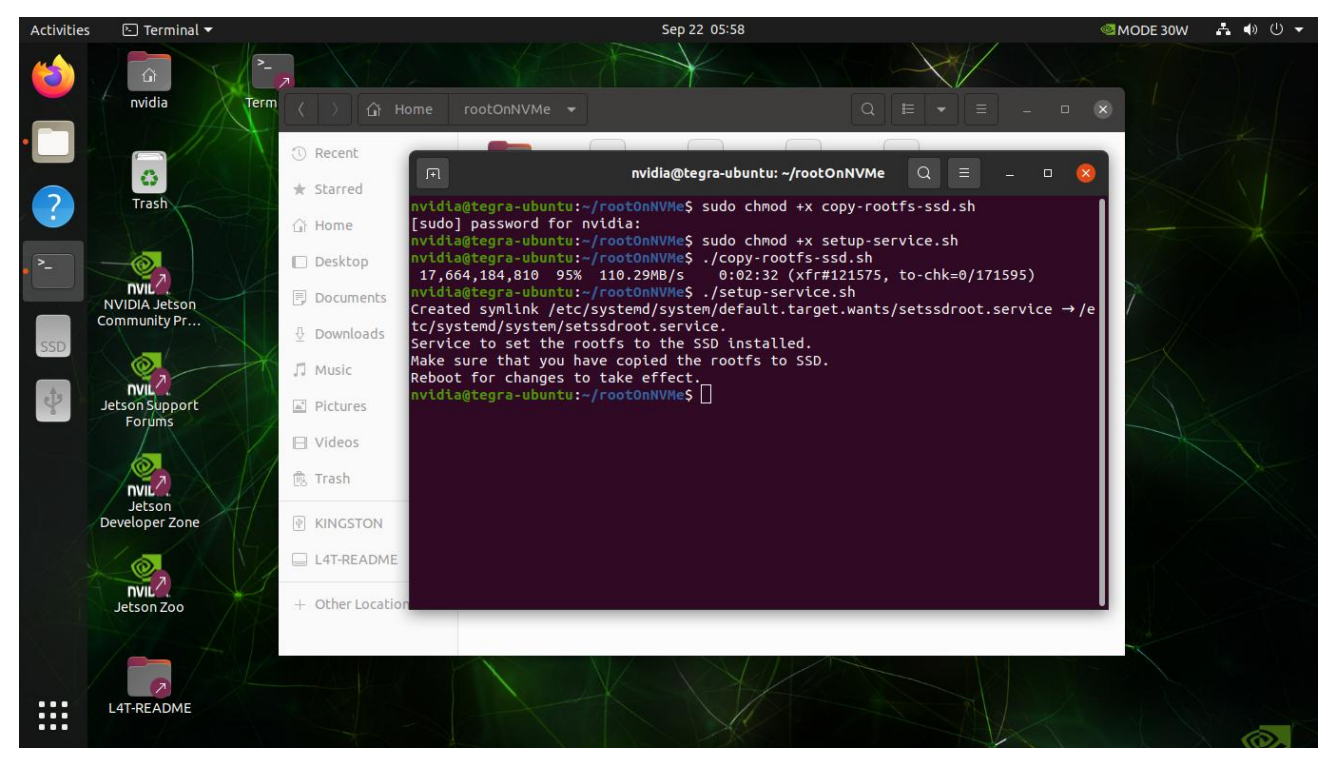

#### 8) Enter the command "sudo reboot"

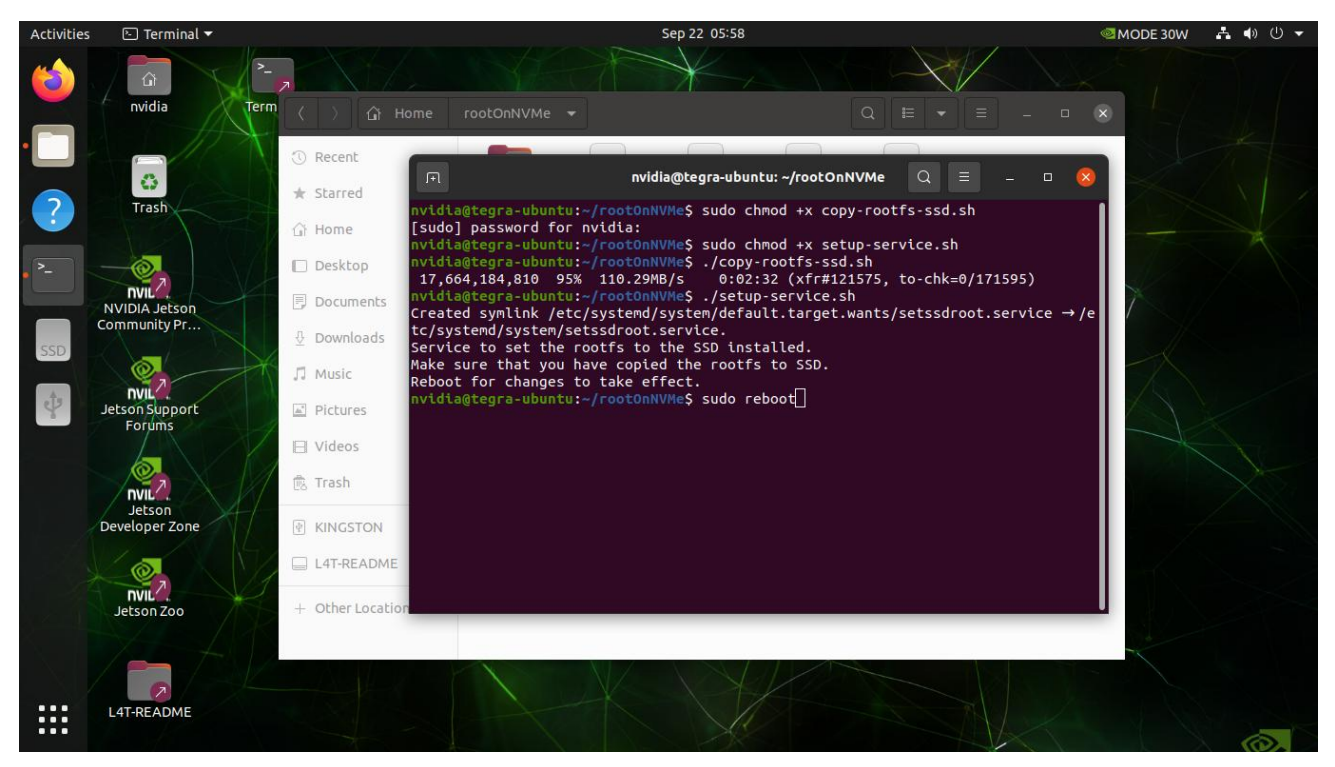

9) Wait for the reboot to complete, then open the terminal and enter the command "df -h" to check the storage distribution. The image below shows success.

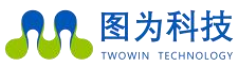

MOLOGY Making the world smarter and making life better!

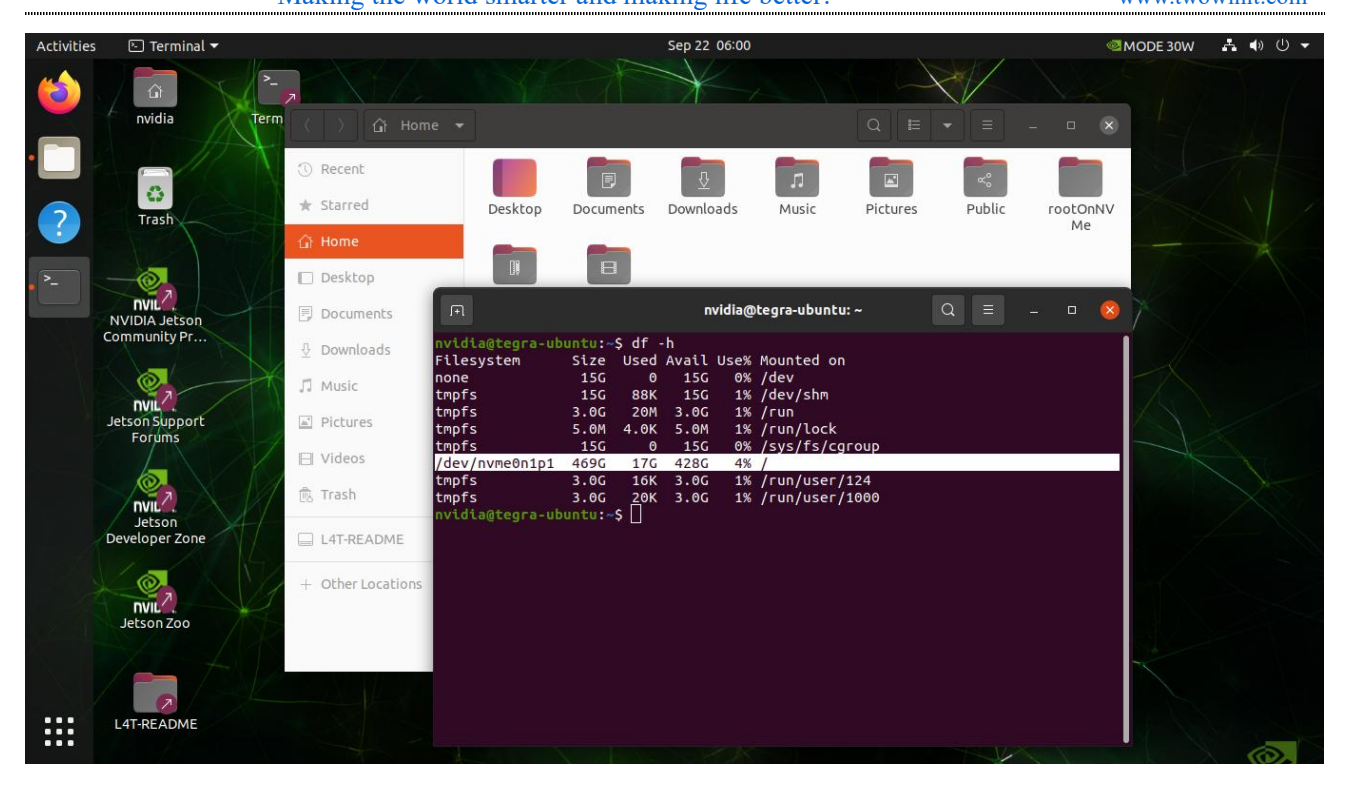

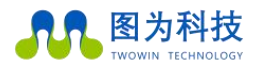

### System Installation

Our T906G products are self-developed motherboard with nvidia agx orin core board, supporting software drivers are also developed and designed by our staff. If you need to re-flash or change other configurations in the process of using the product and the usb and other interfaces cannot be used normally, you need to download the driver package provided by our company and install our driver to make the external interface work normally.

#### Prepare for download

1 computer with Ubuntu 18.04 or 20.04 (virtual machine is also acceptable)

1 type-c usb cable

Set the download mode

Nvidia jetson is upgraded via usb type-cinterface, the T906G needs to be in recovery mode before the update.

Steps to enter recovery mode on the T906G:

1) Connect the T906G to the system power supply;

2) Connect the jetson to the ubuntu host using a usb type-c cable (one end is plugged into the OTG port of the T906G and one end is plugged into the usb 3.0 socket of the ubuntu host).

3) Power up the system using the power supply configured on the T906G.

4) Press recovery and then press and hold the reset button.

5) Release the reset button after 2 seconds and finally release the recovery button, at this point the T906G enters recovery brushing mode (you

can check if there is an nvidia corp device by running the command: Lsusb on the ubuntu host (different jetson modules have different usb vid/pid) to confirm if it enters (normal)

Note: When entering usb recovery mode, the system will not boot and there will be no debug information output from the serial port.

Software upgrade steps

Step 1:

Download the system image from Baidu.com and copy the image file to your ubuntu computer;

Link: https://pan.baidu.com/s/10kWqcxHHCGCMT15Pbsnmpg

Extraction code: ht5h

The link will open as shown in the picture, you need to download all of them.

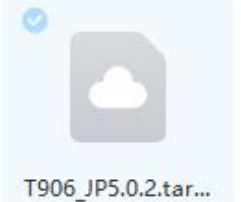

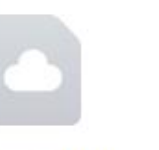

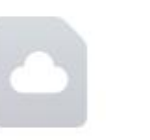

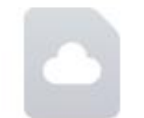

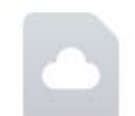

T906 JP5.0.2.tar...

T906 JP5.0.2.tar... T906 JP5.0.2.tar... T906 JP5.0.2.tar...

Step 2:

Execute the following command on your ubuntu computer:

Merge the archive: cat T906G JP5.0.2.tar.gz\* > T906G JP5.0.2.tar.gz

Unzip:sudo tar -zxvf T906G\_JP5.0.2.tar.gz

cd Linux\_for\_Tegra

Execute the flash script sudo . /flash.sh jetson-agx-orin-devkit mmcblk0p1

When the flash is complete, as shown in the image below, wait until the flash is complete and reboot. Plug in the monitor to determine if the flush is fully successful.

Activities 🛛 Terminal 🔻 五 15:32 0 -4 tw@tw: ~/nvidia/nvidia\_sdk/nvidia\_sdk/t6x\_t5x\_t3x\_4.5\_l4t.r32.! Edit View Search 10 Cot Vew Scott termine rep 833.7319 ] [.....] 100% 835.6942 ] Writing partition recovery-dtb with tegra194-p3608-all-p3509-0000.dtb\_sigheader.rec.encrypt 836.0803 ] [......] 100% 836.0116 ] Writing partition kernel-bootctrl with kernel\_bootctrl.bin 836.0415 ] [......] 100% 836.0452 ] [.....] 100% tegradevflash\_v2 --write BCT br\_bct\_BR.bct Bootloader version 01.00.0000 Writing partition BCT with br\_bct\_BR.bct 0 .0909 .2482 .2587 .2598 .2621 .2635 .4772 .4788 ....] 100% tegradevflash\_v2 --write MB1\_BCT mb1\_cold\_boot\_bct\_MB1\_sigheader.bct.encrypt Bootloader version 01.00.0000 Writing partition MB1\_BCT with mb1\_cold\_boot\_bct\_MB1\_sigheader.bct.encrypt [......] 100% tegradevflash\_v2 --write MB1\_BCT\_b mb1\_cold\_boot\_bct\_MB1\_sigheader.bct.encrypt Bootloader version 01.00.0000 Writing partition MB1\_BCT\_b with mb1\_cold\_boot\_bct\_MB1\_sigheader.bct.encrypt [......] 100% .4800 .4820 .4834 ? . 6912 . 6932 . 6956 0 9676 9692 tegradevflash\_v2 --write MEM\_BCT\_b mem\_coldboot\_sigheader.bct.encrypt Bootloader version 01.00.0000 Writing partition MEM\_BCT\_b with mem\_coldboot\_sigheader.bct.encrypt [.....] 100% 9707 9741 2342 839.2343 Flashing completed 0.4 Coldbooting the device tegrarcm\_v2 --ismb2 839.2345 tegradevflash\_v2 --reboot coldboot Bootloader version 01.00.0000 J get t186ref has been flashed successfully. \*\*\* pard to boot from internal eMMC. ::: tw@tw:~/nvidia/nvidia\_sdk/nvidia\_sdk/t6x\_t5x\_t3x\_4.5\_l4t.r32.5\$

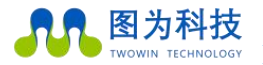

### Jtop Installation

jtop (a system monitoring utility that can be run from a terminal and view and control the status of the nvidia jetson in real time) is also very easy to install. If the jetpack sdk is already installed on the jetson product, you can follow the steps below to install and run it.

Installing and running

....

L4T-READ

sudo apt install python3-pip

sudo -H pip3 install -U pip

sudo -H pip install jetson-stats==4.0.0rc2

Press the number keys 1 2 3 4 5 6 to switch between pages, and Q to exit.

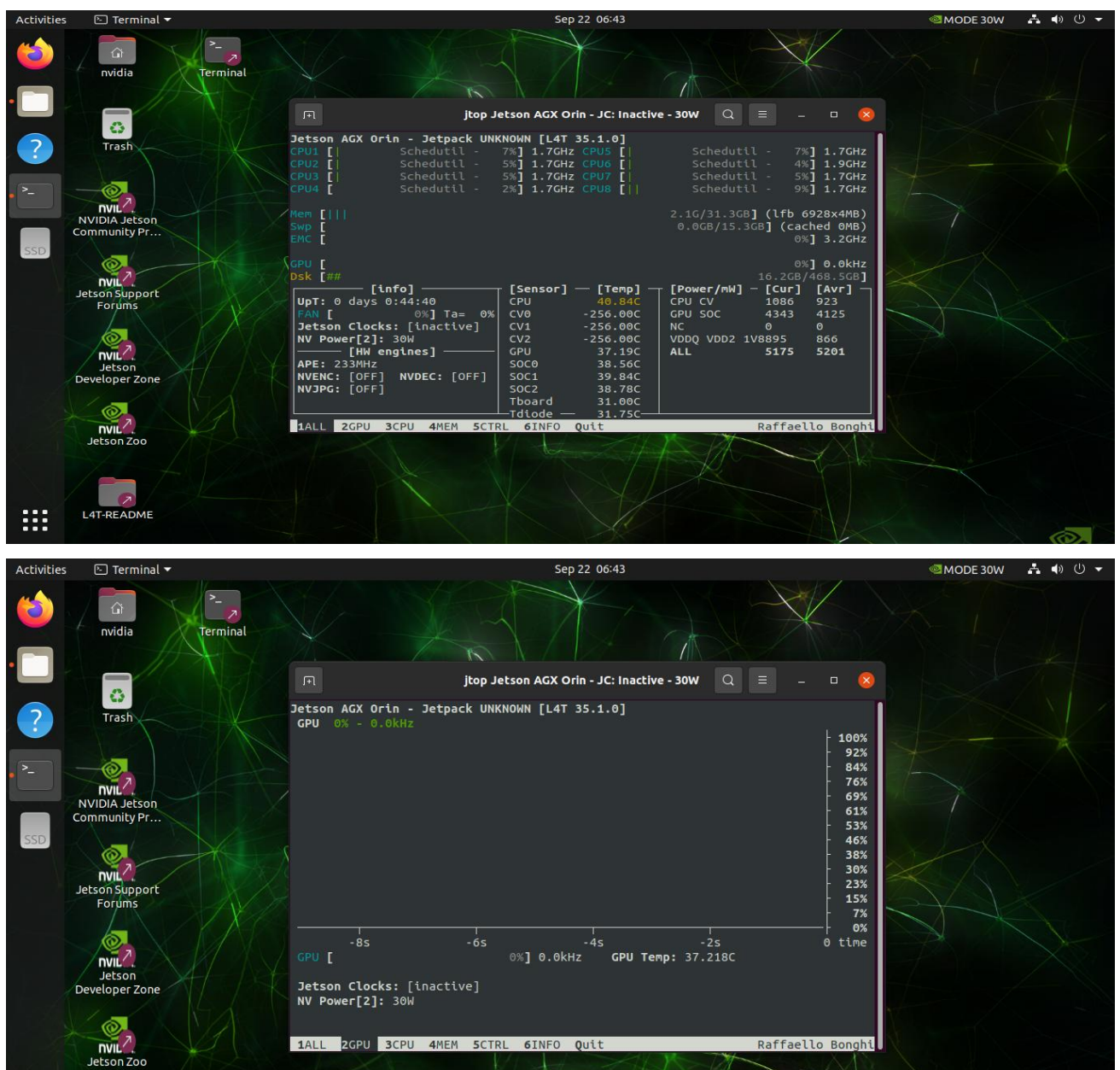

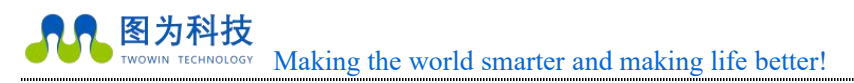

.....

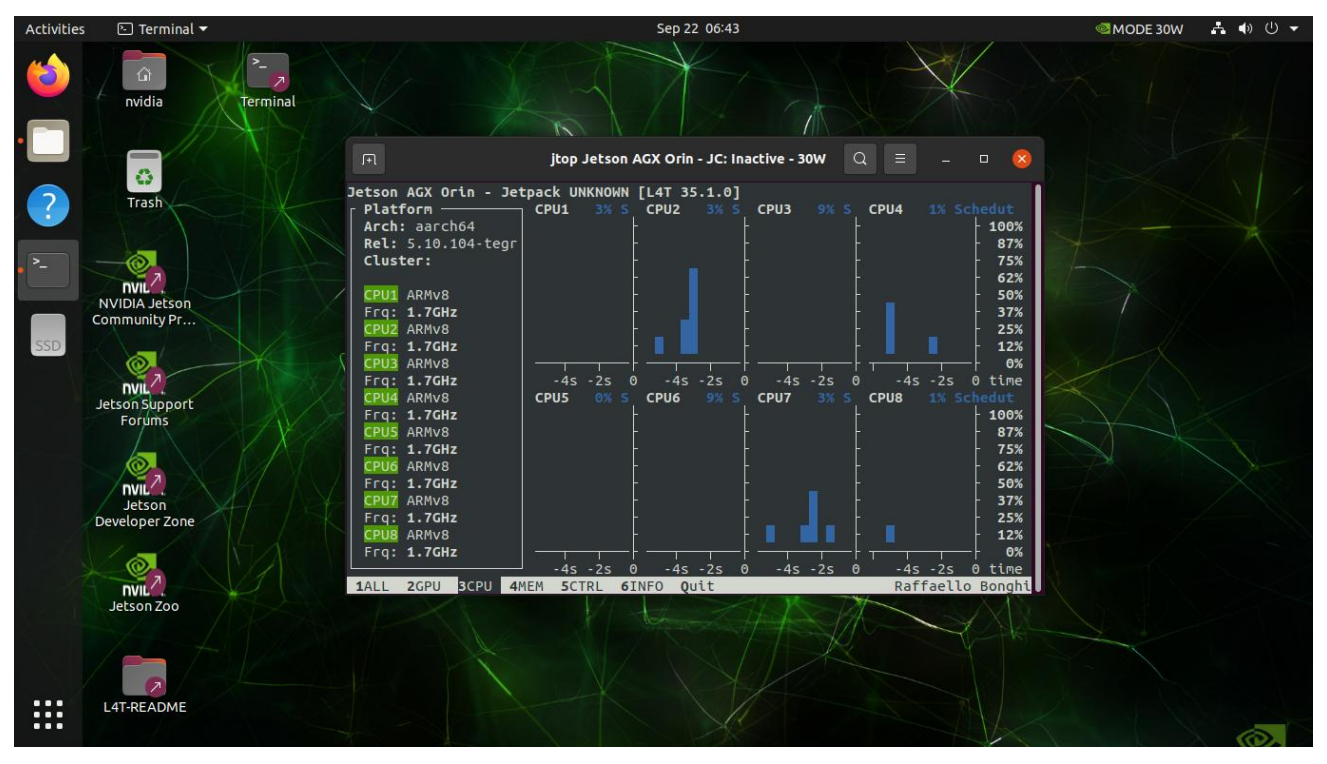

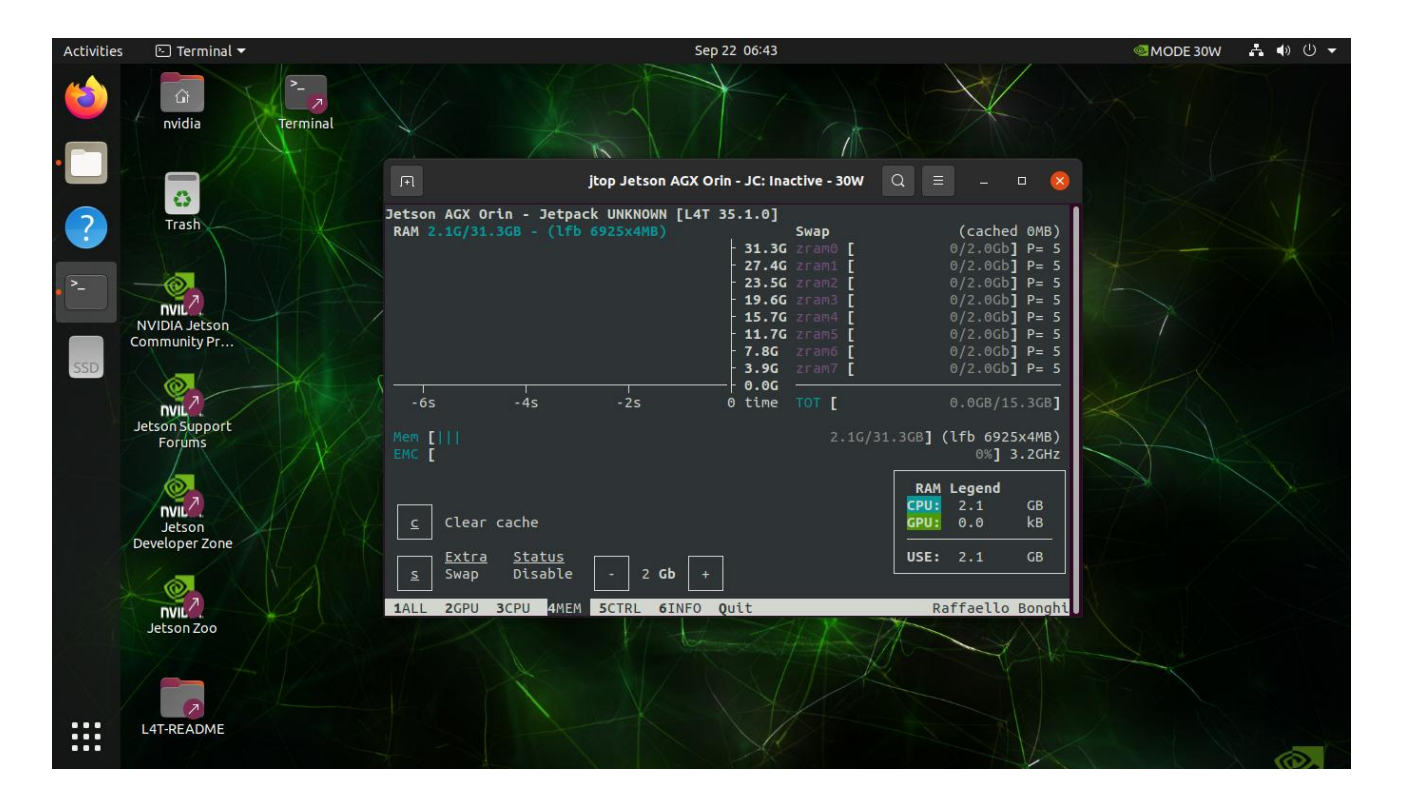

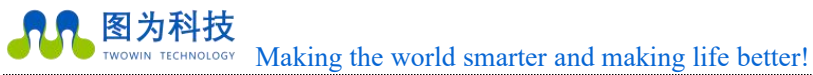

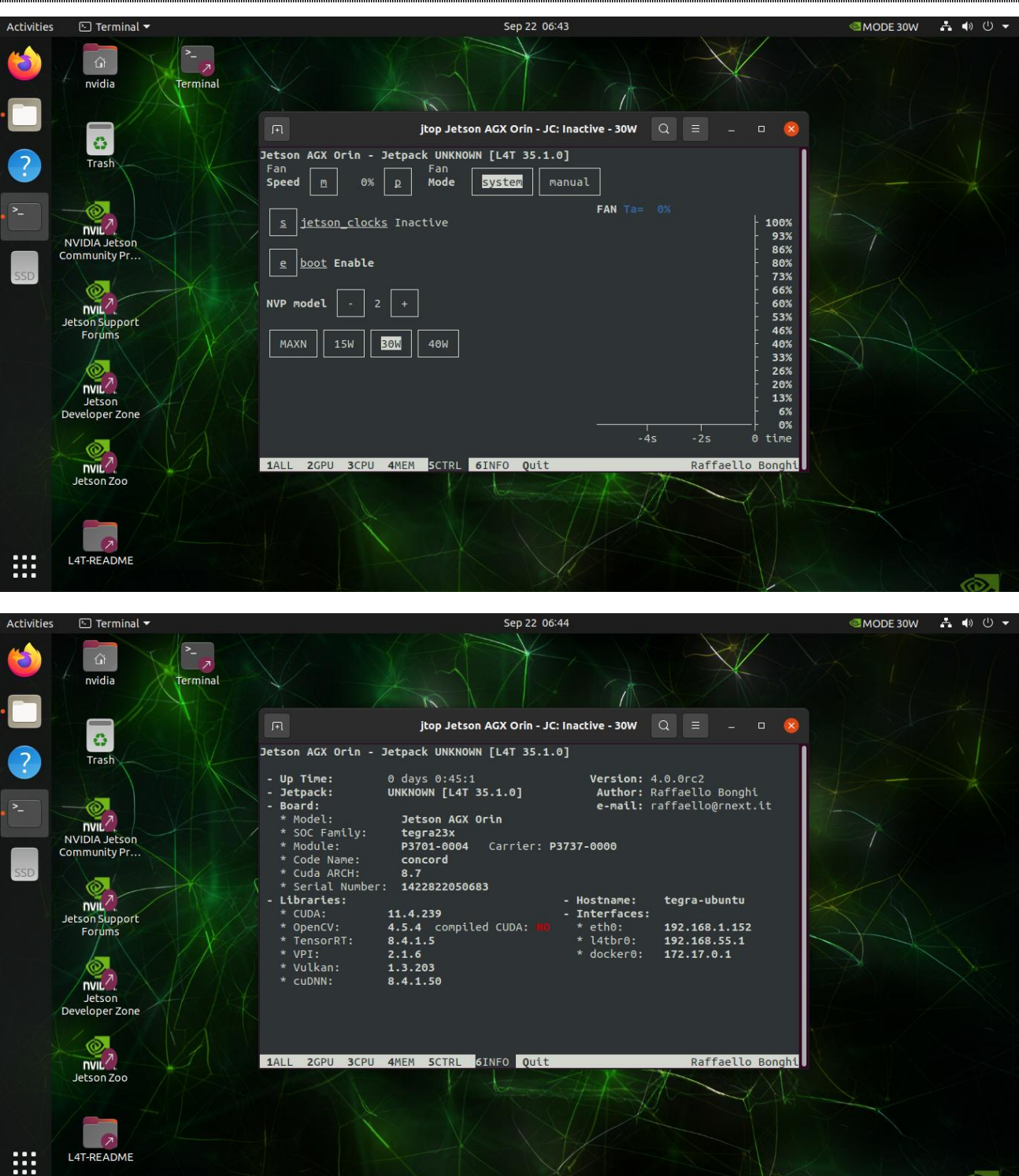

It is very easy to see the complete range of information currently available on the jetson machines. You can usually read a wealth of data

information on the first page.

1) all

This contains information about the module's operation, including cpu, memory, gpu, disks, fans, jetson\_clock status, nvpmodel, etc.

2)gpu

Real-time gpu status

3)cpu

Real-time cpu status

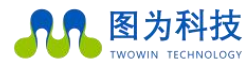

4)mem

Memory status

5)ctrl

It can control the status of the fan speed and the power mode selection;

6)info

lib library, cuda, serial number, interface and other information, comes with opency does not support cuda. If you need to support cuda,

#### you need to uninstall comes with opency and compile opency manually;

It can use the following keyboard commands to control the nvidia jetson related configuration.

In the mem on page 3:

c : Clear cache

s : enable/disable additional swaps

+/-: Increase and decrease swap size

On page 4 ctrl :

Start / stop jetson\_clocks service (note: only jetson\_clocks starts after 60 seconds from time)

e: enable/disable jetson\_clocks at startup

+/-: Increase and decrease nvp models

f: manual/jetson\_clocks mode for fans

p/m: increase and decrease fan speed

1. jetson\_release command shows the status of nvidia jetson and all information

2. tegrastats command line to view information about each resource

\$ tegrastatsram 1778/7763mb (lfb 986x4mb) swap 0/3882mb (cached 0mb) cpu

[20%@1190,5%@1190,5%@1190,5%@1190,4%@1190,4%@1190] emc\_freq 0% gr3d\_freq 0% ao@37.5c gpu@37.5c pmic@100c

aux@37.5c cpu@38.5c thermal@38c vdd\_in 3913/3877 vdd\_cpu\_gpu\_cv 440/429 vdd\_soc 1198/1198

ram : memory occupancy cpu : occupancy of each core of the cpu emc : external memory controller, external memory controller, unit

bus%@mhzgr3d : gpu occupied%thermal : temperature data of each module

### Vnc Viewer Installation (Remote GUI Tool)

Set up a vnc server on the jetson to allow other devices to access the jetson's linux GUI over the network to work remotely and avoid the need to connect an hdmi monitor, usb keyboard or mouse.

The following is the process for building a vnc server, which can be accessed remotely via viewvnc once the build is complete.

Step 1: Install vino sudo apt update sudo apt install vino Step 2: Enable vnc service (you can turn on vnc server manually at this point) Enable the vnc server every time you log in. sudo ln -s ../vino-server.service /usr/lib/systemd/user/graphical-session.target.wants Configure the vnc server: gsettings set org.gnome.vino prompt-enabled false gsettings set org.gnome.vino require-encryption false Add additional and manually start vnc service: -1) edit the org.gnome.vino schema to restore the missing "enabled" parameter sudo vi /usr/share/glib-2.0/schemas/org.gnome.vino.gschema.xml add this key: (End) <key name='enabled' type='b'> <summary>enable remote access to the desktop</summary> <description> if true, allows remote access to the desktop via the rfb protocol. users on remote machines may then connect to the desktop using a vnc viewer. </description> <default>false</default> </key> -2) compile the schemas for gnome: sudo glib-compile-schemas /usr/share/glib-2.0/schemas Step 3: Set vnc login password ('12345678' modified as your own password) gsettings set org.gnome.vino authentication-methods "['vnc']" gsettings set org.gnome.vino vnc-password \$(echo -n '12345678'|base64) Step 4: Reboot the machine to verify that vnc is set up successfully sudo reboot Step 5: Set the vnc server to start from the boot the vnc server is only available after you have logged in to jetson locally. if you wish vnc to be available automatically, use the system settings application to enable automatic login. gsettings set org.gnome.vino enabled true mkdir -p ~/.config/autostart vi ~/.config/autostart/vino-server.desktop [desktop entry] type=application name=vino vnc server exec=/usr/lib/vino/vino-server

### Warranty Regulations of TWOWIN TECHNOLOGY CO. LTD

#### Important notes

TWOWIN TECHNOLOGY CO. LTD warrants that each embedded product supplied is, to the best of its knowledge, free from defects in material and workmanship and is in full conformity with the specifications of the original manufacturer as shipped.

The TWOWIN TECHNOLOGY CO. LTD warranty covers all original products, but in the event of failure of dealer supplied parts, please consult with your dealer for a solution. For products repaired within the warranty period, the warranty will be extended by 12 months for the repaired part. Unless otherwise notified by Twowin Technology, the date of your original delivery note is the date of delivery.

#### How to obtain warranty service

If your product does not function properly during the warranty period, please contact Twowin Technology or your dealer to obtain warranty service and present proof of purchase invoice (this is proof of your entitlement to warranty service).

Warranty resolution measures

When you request warranty service, you will need to follow the problem identification and resolution procedures set out by Twowin Technology. You will be contacted by a technician by telephone or email for an initial diagnosis, where you will be required to complete all questions on the repair form provided to ensure that we can accurately determine the cause of the fault and the location of the damage (we will also provide a charge sheet for out-of-warranty products, which you will need to confirm). If a product is "replaced" or "repaired", the "faulty" product being replaced or the "faulty" part being replaced after repair will be returned to Twowin Technology. The "faulty" part will be returned to Twowin Technology. As some of the repaired products have to be shipped to the original factory, Twowin Technology recommends that you take out shipping insurance to avoid accidental loss. If the user waives the insurance, then Twowin Technology is not responsible for damage or loss of the item sent in transit. For products within the warranty period, the user is responsible for shipping costs when the repaired product is returned to the manufacturer and Twowin Technology is responsible for shipping costs when the repaired product is returned to the user.

The following cases are not covered by the warranty .

1. Improper installation, misuse, misapplication or abuse of the product (e.g. exceeding the working load, etc.)

2. Improper maintenance (e.g. fire, explosion, etc.) or natural disasters (e.g. lightning, earthquake, typhoon, etc.) resulting in product failure or damage.

3. Modifications to the product (e.g. circuit characteristics, mechanical characteristics, software characteristics, triple protection treatment, etc.)

4. Other faults apparently caused by improper use (e.g. high voltage, low voltage, high floating ground voltage, reversed polarity, bent or broken pins, wrong bus connection, dislodged devices, electrostatic breakdown, external crushing, fallen fall, high temperature, high humidity, poor transport, etc.).

5. The logo and part number on the product have been altered or removed.

6. The product has exceeded the warranty period.

#### Special notes

If multiple products have the same fault or the same fault or damage occurs repeatedly in the same equipment, in order to find the cause to confirm the responsibility. We reserve the right to require the user to provide physical or technical information on peripheral equipment, such as monitors, i/o devices, cables, power supplies, connection diagrams, system structure diagrams, etc. Otherwise, we reserve the right to refuse to honour the warranty and to charge the market price for the repair and to charge a repair deposit.